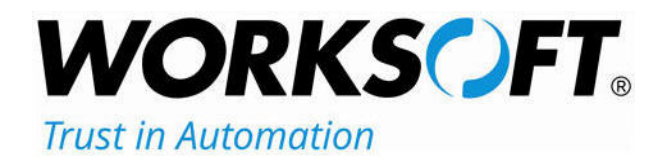

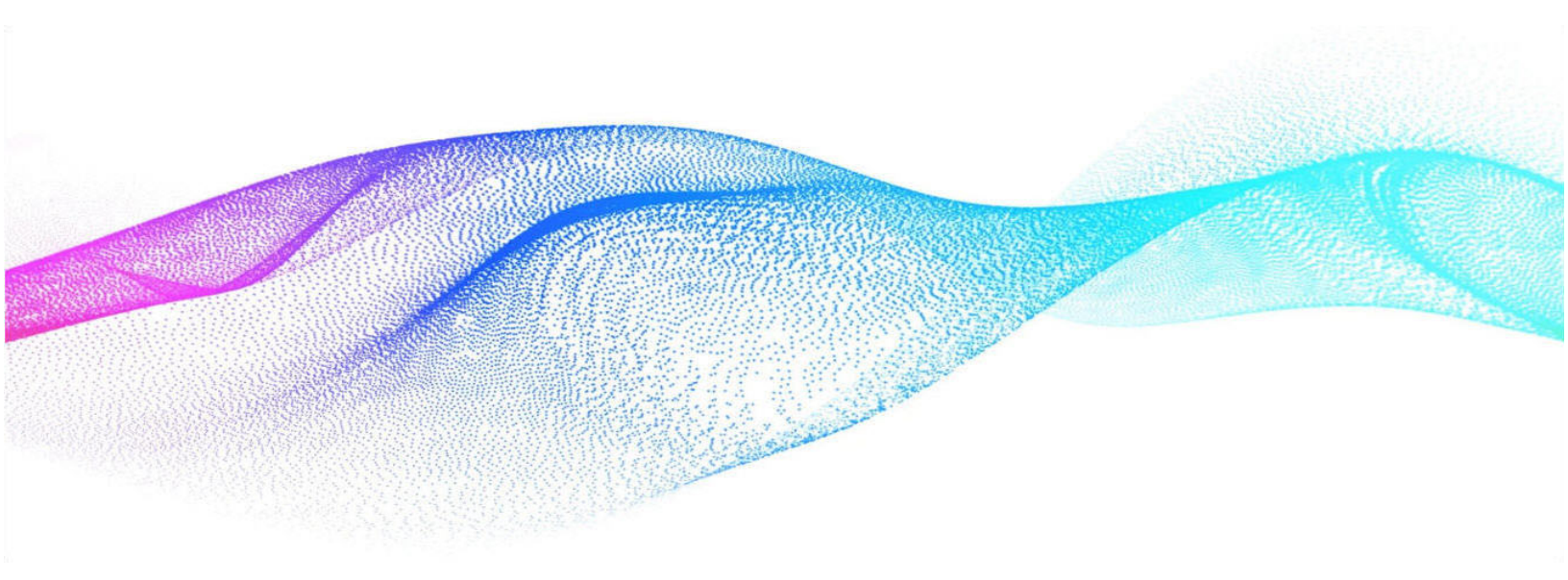

# **User Guide**

# Worksoft Certify<sub>®</sub> Integration with SAP<sub>®</sub> Solution Manager

### Worksoft Certify Integration with SAP Solution Manager User Guide

#### Version 7.2 SP14

© Copyright 2023 by Worksoft, Inc. All rights reserved.

Worksoft is a business name of Worksoft, Inc. Information in this document is subject to change and revision without notice. The software described herein may only be used and copied as outlined in the Software License Agreement. No part of this manual may be reproduced by any means, electronic or mechanical, for any purpose other than the purchaser's personal use, without prior written permission from Worksoft.

Worksoft provides this documentation "as is" without warranty of any kind, either express or implied. Worksoft may revise information in this document without notice and does not represent a commitment on the part of Worksoft, Inc.

Worksoft, Inc. may have patents or pending patent applications covering subject matter in this document. The furnishing of this document does not give you any license to these patents except as expressly provided in any written license agreement from Worksoft, Inc.

#### Patent

Worksoft Certify® U.S. Patent No. 7,600,220

#### **Trademarks**

Worksoft Certify® is a registered trademark of Worksoft, Inc.

All other trademarks and trade names mentioned in this guide are the property of their respective owners.

#### **Third-Party Copyrights**

This product includes software developed and copyrighted by the following persons or companies:

Data Dynamics, Ltd., ActiveReports

Microsoft® Enterprise Library

Infragistics® NetAdvantage®

Apache Logging Services log4net

Antlr ANTLR

The above copyright holders disclaim all responsibility or liability with respect to its usage or its effect upon hardware or computer systems.

# **Table of Contents**

| Chapter 1 Overview                                                          |
|-----------------------------------------------------------------------------|
| Understanding Worksoft Certify and SAP Solution Manager Integration         |
| Test Results                                                                |
| Certify and Solution Manager Integration                                    |
| Chapter 2 Creating a Test Configuration in Solution Manager                 |
| Overview                                                                    |
| Creating a Test Configuration in SAP Solution Manager                       |
| Chapter 3 Creating Certify Processes Through Solution Manager               |
| Creating Certify Processes                                                  |
| Saving Existing Certify Processes to Solution Manager                       |
| Chapter 4 Executing Certify Processes from Solution Manager                 |
| Executing Certify Processes from Solution Manager 20                        |
| Viewing Test Results in Solution Manager 25                                 |
| Viewing eCATT Logs                                                          |
| Viewing Test Package Results 26                                             |
| Viewing Test Results in Certify                                             |
| Chapter 5 Continuous Testing                                                |
| Setting Up Continuous Testing                                               |
| Registering Worksoft Certify as a Third-Party Tool                          |
| Creating a Certify Project                                                  |
| Updating ECATTUser in Certify                                               |
| Chapter 6 Certify Menu Options and System Actions Supporting Integration 31 |
| Solution Manager Menu Options in Certify 32                                 |
| Certify Processes Summary Pane 32                                           |
| Certify Process and Data Editor 32                                          |
| Using Certify System Class Solman Actions 34                                |
| Set Returned PDF Action                                                     |
| TBOM Trace Action                                                           |

| Logon SDC Action                                                    |
|---------------------------------------------------------------------|
| Maintaining Passwords with the Logon SDC Action                     |
| Creating a Technical Bill of Materials Process                      |
| Using the Certify TBOM Trace Action                                 |
| Chapter 7 Exchanging Complex Data with eCATT                        |
| Overview                                                            |
| Editing Certify Parameters                                          |
| Selected Parameters Pane                                            |
| Candidates Pane                                                     |
| Editing SAP Parameters                                              |
| Mapping SAP Parameters                                              |
| Selecting Asset Names                                               |
| Chapter 8 Synchronizing Solution Manager Test Packages with Certify |
| Starting Synchronization from Solution Manager 45                   |
| Viewing Synchronized Solution Manager Test Packages in Certify      |
| Executing Test Packages or Test Scripts from Certify                |
| Synchronizing Updated Test Packages 52                              |
| Anne and in A. Enner Manager                                        |
| Appendix A Error Messages                                           |
| User Authentication Error Messages                                  |
| Project Validation Error Messages                                   |
| Process Validation Error Messages                                   |
| Process Execution Error Messages                                    |
| Appendix B Troubleshooting                                          |
| Resolving Password Errors                                           |
| Solution Manager Passwords                                          |
| Enabling Certify Detailed Logging                                   |
| Testing Connectivity                                                |
| Synchronization Troubleshooting                                     |
| Unable to Execute a Process from Certify 59                         |
| Result Status Fails to Update in Solution Manager                   |
| Test Cases Not Linked to Certify Processes    60                    |

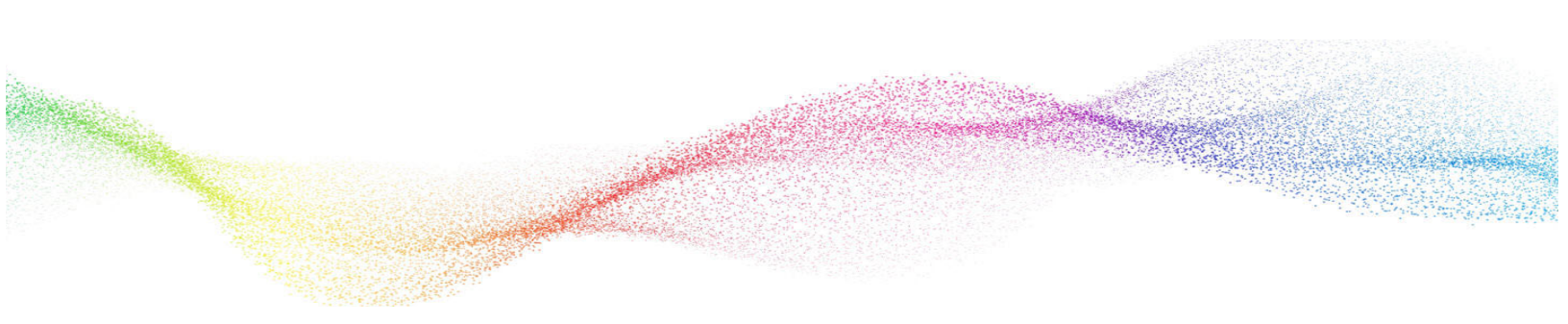

# Chapter 1 Overview

# In This Chapter

# Understanding Worksoft Certify and SAP Solution Manager Integration

By integrating Worksoft Certify<sup>®</sup> with SAP<sup>®</sup> Solution Manager v7.2, you can create, edit, execute, and view the results of the Certify processes from within SAP Solution Manager.

You can leverage SAP Solution Manager and Certify for the following information:

- Test organization
- Test execution
- Test package status analysis

SAP Solution Manager has test assets and links to business processes to be validated. Certify has automated processes, manual test processes, and the associated test assets to enable test automation.

As your test processes are defined and documented in Certify, you may want to link them back to SAP Solution Manager in order to have an original inventory of business processes and a central point of project governance.

#### **Test Results**

If you integrate Solution Manager with Certify, then test results are returned to both Certify and SAP Solution Manager. You can view these results in Solution Manager and store them in a single repository. By saving the results in a repository, you ensure the business requirements are met.

Within Solution Manager, you can open a PDF file that contains test results and screen captures. This file can be archived for long-term storage for audits and compliance.

### **Certify and Solution Manager Integration**

Certify test processes are linked to test configurations and test scripts in Solution Manager. From Solution Manager, you can:

- Create new Certify processes
- Edit existing Certify processes
- Execute Certify processes by invoking Certify for execution
- Review test results

Test configurations are defined in Solution Manager, and these configurations point to an internal test script and associated Certify process.

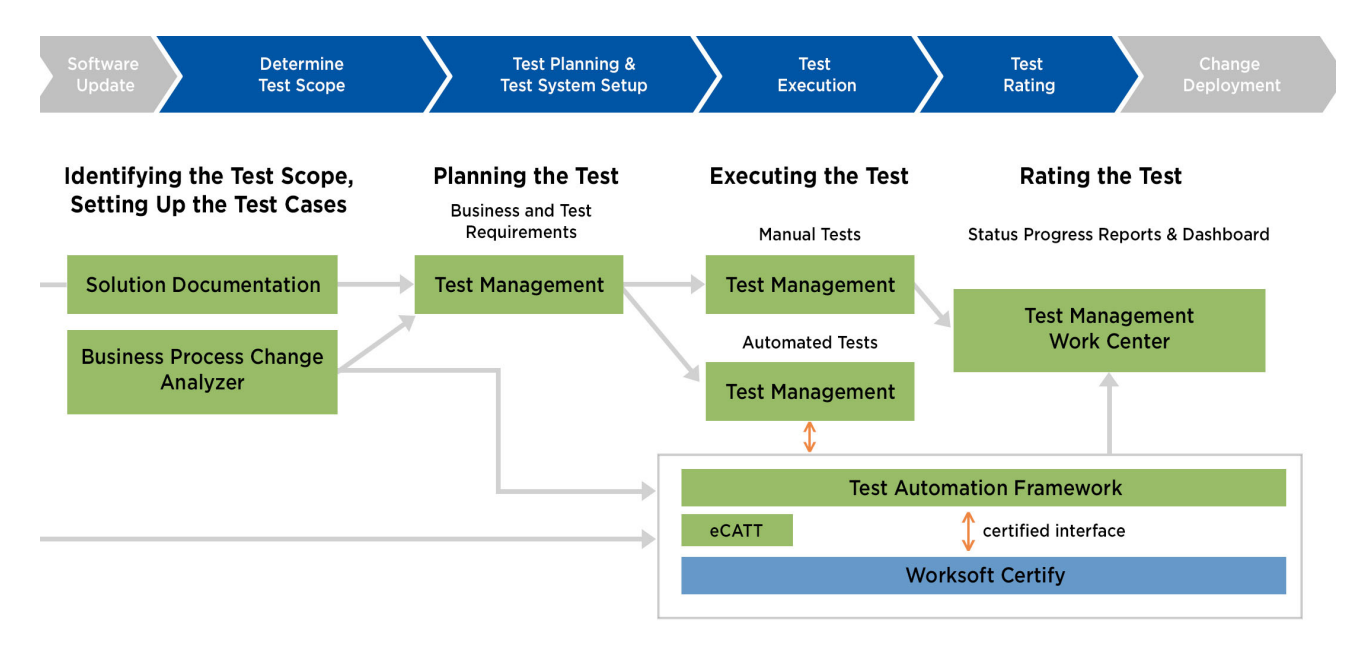

To integrate Certify with SAP Solution Manager, you must have a basic understanding of Solution Manager, and Solution Manager business processes must already have been created. For more information about setting up the integration, see the *Worksoft Certify Integration with SAP Solution Manager Installation Guide*.

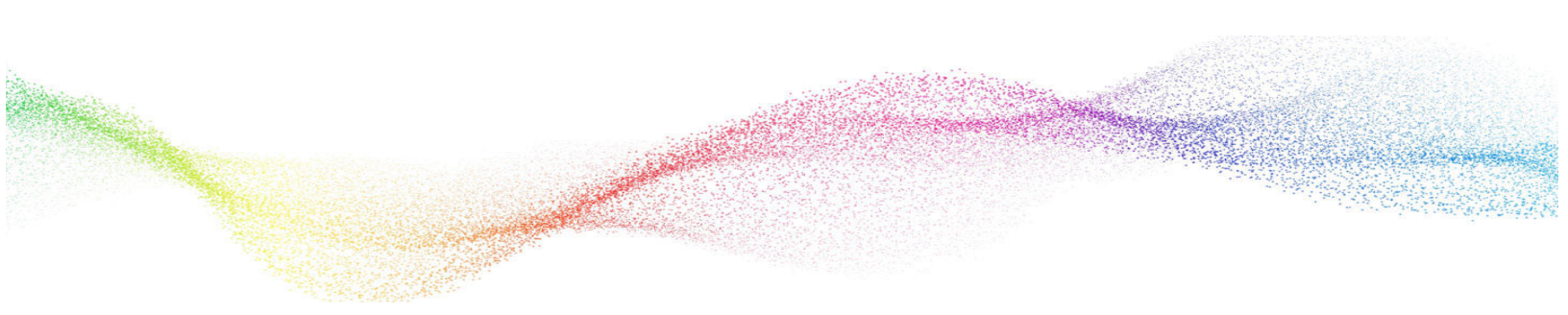

# Chapter 2

# **Creating a Test Configuration in Solution Manager**

# In This Chapter

| Overview                                              | 9 |
|-------------------------------------------------------|---|
| Creating a Test Configuration in SAP Solution Manager | 9 |

### **Overview**

After configuring SAP Solution Manager and Worksoft Certify, you will create a test configuration in Solution Manager that will link to test processes in Certify. When you generate the test configuration, an internal test script that links Certify to the Solution Manager is automatically created.

This procedure assumes that you have already created the following items in Solution Manager:

- Business processes
- Scenario and process
- Executable
- Test profile

# **Creating a Test Configuration in SAP Solution Manager**

Before you link your Worksoft Certify processes to the Solution Manager script, Certify must be configured to the database that contains the specified Solution Manager project. Also, you will need access to the Solution Manager project in Worksoft Certify.

**IntegratedSAP** is the default value for the Solution Manager project. A Certify administrator adds this value when configuring Certify for integration. If your organization used a different project name, you will need the name when creating your test configuration. For more information, see the *Worksoft Certify Integration with SAP Solution Manager Installation Guide*.

#### **To create a test configuration:**

- **1** Sign in to SAP Solution Manager.
- 2 Enter the transaction code **sm workcenter** in the Command field.

The SAP Solution Manager Workcenter opens.

| ŝ | SAP                            |                                                            |                                            |                                                                                  |                                           |                                                                                                    |                         |
|---|--------------------------------|------------------------------------------------------------|--------------------------------------------|----------------------------------------------------------------------------------|-------------------------------------------|----------------------------------------------------------------------------------------------------|-------------------------|
|   | SAP Solution Mana              | ager Configurat To                                         |                                            |                                                                                  |                                           |                                                                                                    |                         |
|   | SAP Solution Ma                | anager Configurat                                          | tion                                       | i Release Notes SAP Solution Manager Mandatory Configuration Analytics and Dashb |                                           |                                                                                                    |                         |
|   | Configuration<br>All Scenarios | Installation and<br>Upgrade Guides<br>SAP Solution Manager | Configuration Wiki<br>SAP Solution Manager | Release Notes<br>SAP Solution Manager                                            | Basic Configuration<br>Mandatory Configur | Configuration<br>Analytics and Dashb                                                                                                    |                         |
|   | 0                              | ۵                                                          | <b>H</b> Ş                                 | Ē                                                                                | 0                                         | Configuration<br>Analytics and Dashb<br>Configuration<br>Analytics and Dashb<br>Configuration<br>Configuration<br>Analytics<br>Configuration<br>Analytics<br>Configuration<br>Analytics<br>Configuration<br>Analytics |                         |
|   | Test Suite                     |                                                            |                                            |                                                                                  |                                           |                                                                                                    |                         |
|   | Test Suite<br>Overview         | Test Suite<br>Test Preparation                             | Partner Test<br>Management                 | My Tasks<br>TBOM Worklist                                                        | Business Process<br>Change Analyzer       | Scope and Effort<br>Analyzer<br>Upgrade Planning                                                                                                    | Test Plan<br>Managerr   |
|   | 물용                             | ē                                                          | <b>å</b>                                   | Ê                                                                                | 8                                         | ⊫_                                                                                                    | 14                      |
|   | My Tasks<br>Tester Worklist    | Test Execution                                             | Test Execution<br>Jobs                     | Test Repository<br>Test Configurations                                           | Test Repository<br>Test Scripts           | Test Suite<br>Analytics                                                                                                    | Configura<br>Test Suite |
|   | Ê                              | •                                                          | a                                          | d<br>J                                                                           | d<br>J                                    | 9 <mark>.00</mark>                                                                                                    | Ø                       |
|   |                                |                                                            |                                            |                                                                                  |                                           |                                                                                                    |                         |

3 In the Test Suite section, click **Test Suite > Test Preparation**.

The Test Preparation page opens.

|                                      |                                |                       | Test F      | Preparation            |                    |    |   |
|--------------------------------------|--------------------------------|-----------------------|-------------|------------------------|--------------------|----|---|
|                                      |                                |                       |             |                        |                    | 25 |   |
| Solution Name:                       | Worl                           | ksoftSolution         |             | ×                      |                    |    |   |
| TBOMs and Test 0                     | ases                           | Test Cases Assignment | Test Cases  |                        |                    |    | 2 |
| Solution/Branc                       | h                              | Technica              | al Name     | Solution Documentation | Туре               |    |   |
| <ul> <li>WorksoftSolution</li> </ul> |                                | WORKS                 | OFTSOLUTION |                        | Solution           |    |   |
| <ul> <li>Production</li> </ul>       | <ul> <li>Production</li> </ul> |                       | on          | Open                   | Production Branch  |    |   |
| Maintenance MAIN                     |                                | MAINTE                | NANCE       | Open                   | Maintenance Branch |    |   |
| Development                          |                                | DEVELO                | PMENT       | Open                   | Standard Branch    |    |   |

- **4** From the Solution Name field, select your solution.
- **5** Click **Open** next to a branch in which you want to add the test configuration.

The Branch page opens.

|     |                                                               |                                      | WorksoftSolution - Maintenan             | ice .               |
|-----|---------------------------------------------------------------|--------------------------------------|------------------------------------------|---------------------|
| Bro | wser List Search Result                                       | Where Used List Report               | a                                        |                     |
| 4   | a Solution > Business Processes >                             | WS Sandbox > Businesses > Order Scen | 10                                       |                     |
|     | D Ma                                                          | Da Ducingenage                       | Ender                                    | Castle Brances Blas |
|     | WP Master Data                                                | Duselesses                           | Ponter                                   | a CerulyProcesssiep |
|     | WS Organizational Unit                                        |                                      | Crock Scenario                           |                     |
|     | WS Sandbox                                                    |                                      |                                          |                     |
|     | WS Scenario                                                   |                                      |                                          |                     |
|     |                                                               |                                      |                                          |                     |
| <   |                                                               |                                      |                                          | >                   |
| E   | ements of 'Order Scenario'                                    |                                      |                                          |                     |
| 5   | Name                                                          |                                      | Туре                                     | Group               |
|     | < CERTIFY >                                                   |                                      | Program «Exec.Ref.»                      | Executables         |
|     | < VA01 ><br>Sample Fiorl App<br>Test config for documentation |                                      | Transaction <exec.ref.></exec.ref.>      | Executables         |
|     |                                                               |                                      | Fiori Application <exec. ret=""></exec.> | Executables         |
|     |                                                               |                                      | Fest Configuration                       | Test Cases          |
|     | Z_WS_JJM_10_18                                                |                                      | Test Configuration                       | Test Cases          |
|     |                                                               |                                      |                                          | T                   |

**6** Select a scenario or a process.

7 Right-click in the Elements section and select **New > Test Cases > Test Configuration (Create)**.

| < CERTIFY >       Program <exec.ref.>         &lt; VA01 &gt;       Transaction <exec.ref.>         Sample Fiori App       Fiori Application <exec.ref.>         Test config for       New       Configuration       Test Configuration         Z_WS_JJM_0t       Hide Quick Help       Developments       Test Configuration (Assign)         Z_WS_JJM_0t       Hide Quick Help       Documentation       Test Configuration (Create)         More Field Help       End User Roles       Test Document (From Template         Test Document (Upload)       Test Document (Assign)</exec.ref.></exec.ref.></exec.ref.> |  | Name             |                 | <u></u>                         | Туре                                |                                           |  |  |  |
|----------------------------------------------------------------------------------------------------|--|------------------|-----------------|---------------------------------|-------------------------------------|-------------------------------------------|--|--|--|
| < VA01 >       Transaction <exec.ref.>         Sample Fiori App       Fiori Application <exec.ref.>         Test config for New       Configuration       Test Configuration         Z_WS_JJM_10       Developments       Test Configuration (Assign)         Z_WS_JJM_01       Hide Quick Help       Documentation       Test Configuration (Create)         More Field Help       End User Roles       Test Document (From Template         Test Document (Upload)       Test Document (Assign)         Test Cases       Test Document (Assign)</exec.ref.></exec.ref.>                                             |  | < CERTIFY >      |                 | Program <exec.ref.></exec.ref.> |                                     |                                           |  |  |  |
| Sample Fiori App       Fiori Application <exec.ref.>         Test config for       New       Configuration       Test Configuration         Z_WS_JJM_10       Developments       Test Configuration (Assign)         Z_WS_JJM_01       Hide Quick Help       Documentation       Test Configuration (Create)         More Field Help       End User Roles       Test Document (From Template         Test Document (Upload)       Test Document (Assign)         Test Document (Assign)       Test Document (Assign)</exec.ref.>                                                                                      |  | < VA01 >         |                 |                                 | Transaction <exec.ref.></exec.ref.> |                                           |  |  |  |
| Test config for       New       Configuration       Test Configuration         Z_WS_JJM_01       Developments       Test Configuration (Assign)         Z_WS_JJM_01       Hide Quick Help       Documentation       Test Configuration (Create)         More Field Help       End User Roles       Test Document (From Template         Test Document (Upload)       Test Document (Assign)         Test Document (Assign)       Test Document (Assign)                                                                                                    |  | Sample Fiori App |                 |                                 |                                     | Fiori Application <exec.ref.></exec.ref.> |  |  |  |
| Z_WS_JJM_1C       Developments >       Test Configuration (Assign)         Z_WS_JJM_DI       Hide Quick Help       Documentation >       Test Configuration (Create)         More Field Help       End User Roles >       Test Document (From Template         Test Document (Upload)       Test Document (Assign)         Test Document (Assign)       Test Document (Assign)                                                                                                    |  | Test config for  | New >           | Configuration                   | >                                   | Test Configuration                        |  |  |  |
| Z_WS_JJM_DI       Hide Quick Help       Documentation >       Test Configuration (Create)         More Field Help       End User Roles >       Test Document (From Template         Technical Help       Executables >       Test Document (Upload)         Test Document (Assign)       Test Document (Assign)                                                                                                    |  | Z_WS_JJM_10      |                 | Developments                    | >                                   | Test Configuration (Assign)               |  |  |  |
| More Field Help     End User Roles >     Test Document (From Template       Technical Help     Executables >     Test Document (Upload)       Test Cases >     Test Document (Assign)                                                                                                    |  | Z_WS_JJM_DI      | Hide Quick Help | Documentation                   | >                                   | Test Configuration (Create)               |  |  |  |
| Technical Help     Executables     Test Document (Upload)       Test Cases     Test Document (Assign)                                                                                                    |  |                  | More Field Help | End User Roles                  | >                                   | Test Document (From Template)             |  |  |  |
| Test Cases > Test Document (Assign)                                                                                                    |  |                  | Technical Help  | Executables                     | >                                   | Test Document (Upload)                    |  |  |  |
|                                                                                                    |  |                  |                 | Test Cases                      | >                                   | Test Document (Assign)                    |  |  |  |

The New Test Configuration dialog opens.

| * Solution:         | WorksoftSolution |   |              |  |
|---------------------|------------------|---|--------------|--|
| Test Configuration: |                  |   |              |  |
| * Test Tool:        |                  | ~ |              |  |
| * Test Script       |                  | ő |              |  |
| * Version:          | 0000001          |   |              |  |
| * Title:            |                  |   |              |  |
| * Package:          |                  | Ы | Local Object |  |

- 8 In the Test Configuration field, enter in a name that starts with the letter **Z**.
- 9 From the Test Tool drop-down list, select **Worksoft Certify**.
- **10** In the Test Script field, select or enter a name for a new script.
- **11** In the Version field, assign a version or use the default value.
- **12** In the Title field, enter a title name which is a description for the test configuration.
- **13** Click **Local Object** or select a package.
- **14** Click **OK**.

The Maintain External Element dialog opens.

|                                                                                    |                        |               |                    | Maintair           | External Elem   | ient           |                                                       |           |        |                  |   |
|------------------------------------------------------------------------------------|------------------------|---------------|--------------------|--------------------|-----------------|----------------|-------------------------------------------------------|-----------|--------|------------------|---|
|                                                                                    |                        |               | WORKSOFT C         | ERTIFY Test Confi  | guration: ZCREA | TESALESORDER   | - ZCREATESA                                           | LESORDE   | R      |                  |   |
| Display Save Reinish                                                               | Launch Worksoft Cer    | rtify Execute | Display Log        | Assign Executable  | Assign Script   | Assign Package | Where-Used                                            | Goto 🖌    | Close  | WorksoftSolution | a |
| Attributes                                                                         | Parameters Test Da     | ata Search    | n Terms Adm        | inistrative Data   |                 |                |                                                       |           |        |                  |   |
| Test Configuration Attri                                                           | butes Test Script Attr | ributes Tes   | t Tool Attributes  |                    |                 |                |                                                       |           |        |                  |   |
| General Data                                                                       |                        |               |                    |                    |                 | Other          |                                                       |           |        |                  |   |
| * Title:                                                                           | Create Sales Order     |               |                    |                    |                 |                | Status                                                | Active    | $\sim$ |                  |   |
| * Package:                                                                         | \$TMP                  | Ter           | mporary Objects (r | ever transported!) |                 |                | Release Status                                        | Not relea | ised   |                  | V |
| Application Component:                                                             |                        | 07            |                    |                    |                 |                | Time Required                                         |           | 0.00   | Minutes          |   |
| Person Responsible:                                                                | JMATHEW J              | by Mathew     |                    |                    |                 |                | Priority                                              | Medium    | ~      |                  |   |
| System Under Tes                                                                   | t                      |               |                    |                    |                 | Techn          | ical Data                                             |           |        |                  |   |
| Logical Component Group<br>Executable Type<br>Executable<br>Executable Description |                        |               |                    |                    |                 | Syste          | m Data Container<br>Farget Component<br>Target System | ZWORKS    | OFTSOL | UTION            |   |
|                                                                                    |                        |               |                    |                    |                 |                |                                                       |           |        |                  |   |

#### **15** Click **Assign Executable**.

The Assign Executable dialog opens.

| Search     | Criteria         |        |
|------------|------------------|--------|
| Logical Co | omponent Group:  | ت<br>ا |
| I          | Executable Type: | <br>21 |
|            | Executable:      |        |
| Search     | Clear Entries    |        |
|            |                  |        |

**16** Click the **Logical Component Group** or **Executable Type** button to select a group or type.

#### 17 Click Search.

The Results List opens.

| Search Criteria                               |                                                                   |                                                       |   |  |
|-----------------------------------------------|-------------------------------------------------------------------|-------------------------------------------------------|---|--|
| Logical Component Group:                      | ZERP                                                              | ū                                                     |   |  |
| Executable Type:                              |                                                                   | ۲                                                     |   |  |
| Executable:                                   |                                                                   |                                                       |   |  |
| L                                             |                                                                   |                                                       |   |  |
| Results List                                  |                                                                   |                                                       |   |  |
| Results List                                  | up Executable Type                                                | Executable                                            |   |  |
| Results List<br>Logical Component Gro<br>ZERP | up Executable Type<br>Fiori Application <exec.orig.></exec.orig.> | Executable<br>#Sample Fiori Object-Sample Fiori Actio | 1 |  |

**18** Select an executable from the Results list.

The Maintain External Element dialog opens with the System Under Test information displayed.

|                             |                                       | 1                               | Maintain E  | External Elem  | ient           |                   |           |        |                  |                            |
|-----------------------------|---------------------------------------|---------------------------------|-------------|----------------|----------------|-------------------|-----------|--------|------------------|----------------------------|
|                             |                                       | WORKSOFT CERTIFY T              | est Configu | aration: ZCREA | TESALESORDER   | R - ZCREATESAI    | ESORDE    | R      |                  |                            |
| The data was saved - Disp   | blay Help                             |                                 |             |                |                |                   |           |        |                  |                            |
| Display Save Refresh        | Launch Worksoft Certify               | Display Log _ Assign E          | xecutable   | Assign Script  | Assign Package | Where-Used        | Goto "    | Close  | WorksoftSolution | Maintenance 🗐 🖌 Quality As |
| Attributes                  | Parameters Test Data S                | Search Terms Administrative     | Data        |                |                |                   |           |        |                  |                            |
| Test Configuration Attribut | tes Test Script Attributes            | Test Tool Attributes            |             |                |                |                   |           |        |                  |                            |
| General Data                |                                       |                                 |             |                | Other          |                   |           |        |                  |                            |
| * Title:                    | Create Sales Order                    |                                 |             |                |                | Status            | Active    | $\sim$ |                  |                            |
| * Package:                  | \$TMP                                 | Temporary Objects (never transp | ortedi)     |                |                | Release Status    | Not relea | sed    |                  | $\sim$                     |
| Application Component       | <otheres></otheres>                   |                                 |             |                |                | Time Required     |           | 0.00   | Minutes          |                            |
| Person Responsible:         | JMATHEW DI Jojy Mathe                 | w                               |             |                |                | Priority          | Medium    | V      |                  |                            |
| System Under Test           |                                       |                                 |             |                | Techr          | nical Data        |           |        |                  |                            |
| Logical Component Group:    | ZERP                                  |                                 |             |                | Syst           | em Data Container | ZWORKS    | OFTSOL | JTION            |                            |
| Executable Type:            | Transaction <exec.orig.></exec.orig.> |                                 |             |                |                | Target Component  | ZERP      |        |                  |                            |
| Executable Description:     | < VA01 >                              |                                 |             |                |                | Tangen Of Stern   |           |        |                  |                            |
| Additional Test Option      | ons                                   |                                 |             |                |                |                   |           |        |                  |                            |
| Test Profile:               | WS_MAINT_QAS_TEST                     |                                 |             |                |                |                   |           |        |                  |                            |
|                             |                                       |                                 |             |                |                |                   |           |        |                  |                            |
|                             |                                       |                                 |             |                |                |                   |           |        |                  |                            |

- **19** In the Additional Test Options section, select a test profile.
- 20 Click Save.

Your test configuration is now complete.

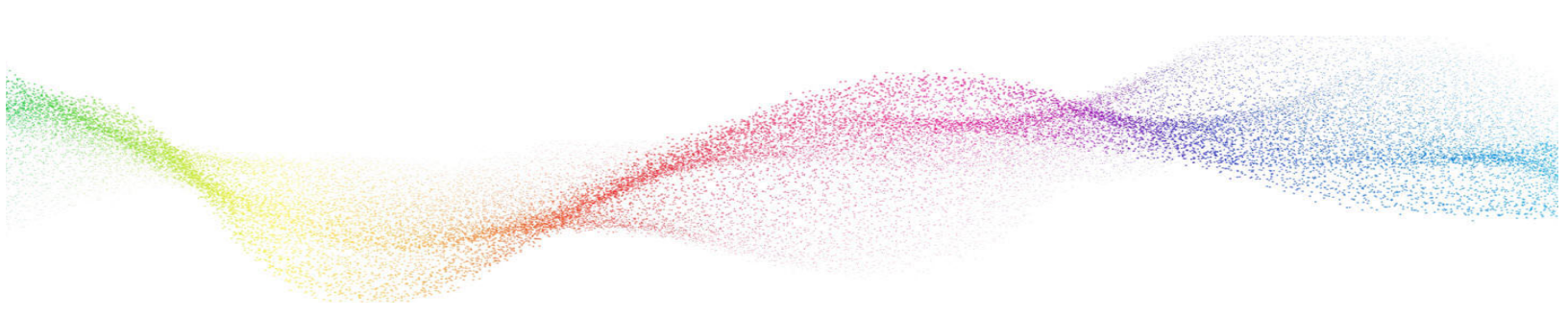

# **Chapter 3**

# Creating Certify Processes Through Solution Manager

# In This Chapter

| Creating Certify Processes                            | 15 |
|-------------------------------------------------------|----|
| Saving Existing Certify Processes to Solution Manager | 16 |

## **Creating Certify Processes**

After your integration, you are able to launch the Certify Process and Data Editor from Solution Manager to create Certify processes.

- To create Certify processes in Solution Manager:
- **1** From the Test Configuration screen in SAP Solution Manager, click the **Launch Worksoft Certify** button.

|                                                                                                    |                                                                                                    | Maintain Exter                         | nal Element                    |                                                                                                    |                                                   |                 |                  |               |
|----------------------------------------------------------------------------------------------------|----------------------------------------------------------------------------------------------------|----------------------------------------|--------------------------------|----------------------------------------------------------------------------------------------------|---------------------------------------------------|-----------------|------------------|---------------|
|                                                                                                    |                                                                                                    | WORKSOFT CERTIFY Test Config           | uration: ZCREATESALESORDER     | ZCREATESAL                                                                                                    | ESORDER                                           | 2               |                  |               |
| Display Save Refresh                                                                                                    | Launch Worksoft Certify                                                                                | Display Log _ Assign Executable        | Assign Script _ Assign Package | Where-Used                                                                                                    | Goto 🖌                                            | Close           | WorksoftSolution | Maintenance § |
| Attributes                                                                                                    | Parameters Test Data Se                                                                                | earch Terms Administrative Data        |                                |                                                                                                    |                                                   |                 |                  |               |
| Test Configuration Attri                                                                                                    | butes Test Script Attributes                                                                           | Test Tool Attributes                   |                                |                                                                                                    |                                                   |                 |                  |               |
|                                                                                                    |                                                                                                    |                                        |                                |                                                                                                    |                                                   |                 |                  |               |
| General Data                                                                                                    |                                                                                                    |                                        | Other                          |                                                                                                    |                                                   |                 |                  |               |
| General Data                                                                                                    | Create Sales Order                                                                                     |                                        | Other                          | Status:                                                                                                    | Active                                            | v               |                  |               |
| General Data<br>* Title:<br>* Package:                                                                                                    | Create Sales Order<br>\$TMP                                                                            | Temporary Objects (never transported!) | Other                          | Status:<br>Release Status:                                                                                    | Active<br>Not releas                              | ∼<br>æd         |                  | ×             |
| General Data Title: Package: Application Component.                                                                                                    | Create Sales Order<br>\$TMP                                                                            | Temporary Objects (never transported!) | Other                          | Status:<br>Release Status:<br>Time Required:                                                                  | Active<br>Not releas                              | √<br>ed<br>0.00 | Minutes          | ×             |
| General Data<br>* Title:<br>* Package:<br>Application Component.<br>* Person Responsible:                                                                    | Create Sales Order<br>STMP<br>JMATHEW D Joy Mathew                                                     | Temporary Objects (never transported)  | Other                          | Status:<br>Release Status:<br>Time Required<br>Priority:                                                      | Active<br>Not releas<br>Medium                    | ✓<br>ed<br>0.00 | Minutes          | ×             |
| General Data<br>* Title:<br>* Package:<br>Application Component.<br>* Person Responsible:<br>System Under Tes                                                | Create Sales Order<br>\$TMP<br>JMATHEW D Joly Mathew                                                   | Temporary Objects (never transported!) | Other<br>Techni                | Status:<br>Release Status:<br>Time Required<br>Priority:<br>Cal Data                                          | Active<br>Not releas<br>Medium                    | ✓ ed 0.00 ✓     | Minutes          | v             |
| General Data<br>* Title:<br>* Package:<br>Application Component:<br>* Person Responsible:<br>System Under Tess<br>Logical Component Group                    | Create Sales Order<br>\$TMP<br>JMATHEW D Joly Mathew<br>t<br>ZERP                                      | Temporary Objects (never transported!) | Other                          | Status:<br>Release Status:<br>Time Required:<br>Priority:<br>cal Data<br>n Data Container                     | Active<br>Not releas<br>Medium                    | ed<br>0.00<br>V | Minutes          | Y             |
| General Data<br>* Title:<br>* Package:<br>Application Component.<br>* Person Responsible:<br>System Under Tess<br>Logical Component Group<br>Executable Type | Create Sales Order<br>STMP<br>JMATHEW JJoy Mathew<br>t<br>ZERP<br>Transaction <exec. orig.=""></exec.> | Temporary Objects (never transported!) | Technia<br>Syster              | Status:<br>Release Status:<br>Time Required:<br>Priority:<br>cal Data<br>n Data Container<br>arget Component: | Active<br>Not releas<br>Medium<br>ZWORKSO<br>ZERP | ed<br>0.00      | Minutes          | ×             |

2 Click **Open** when your browser asks to open the external tool.

| Do you want to open or save ags_work_appln.sap (783 bytes) from solman.worksoft.com? | Open | Save | - | Cancel | ×   |
|--------------------------------------------------------------------------------------|------|------|---|--------|-----|
|                                                                                      |      |      |   |        | 100 |

The User Entries for the External Tool dialog opens. Sometimes this dialog is hidden behind other windows.

| User Name for External Tool   |       |
|-------------------------------|-------|
| Password for External Tool    | ***** |
| Project Name in External Tool |       |

**3** Enter in the following information to sign in to Certify:

| Field                          | Value                         |
|--------------------------------|-------------------------------|
| User Name for External Tool    | Certify user name             |
| Password for External Tool     | Password for the Certify user |
| Project Name for External Tool | Certify project name          |

4 Click the **Continue** button.

The Certify Process and Data Editor opens.

- **5** Add steps to your new process or edit your existing process. For information on how to add steps to processes, see the Worksoft Help Portal.
- 6 After you have updated your process, select **SAP** > **Save and Return to SAP** from the Certify Process and Editor menu.

The Process and Data Editor closes, and the Test Configuration screen in Solution Manager reopens.

7 Click **Refresh**.

You are now ready to execute your process in Solution Manager. For more information, see Chapter 4 "Executing Certify Processes from Solution Manager"

# **Saving Existing Certify Processes to Solution Manager**

With Solution Manager integration, you can save existing Certify processes to Solution Manager.

#### **•** To save your existing Certify process to Solution Manager:

**1** In the Certify Processes window, open up an existing Certify process.

The Process and Data Editor opens.

2 From the SAP menu, select **SAP** > **Save to SAP (Initially**).

| Edit Process - LT03_CreateTransfer                                                                                                    | Drder<br>AP Help                                                                                                    |                            |
|----------------------------------------------------------------------------------------------------|----------------------------------------------------------------------------------------------------|----------------------------|
|                                                                                                    | Load Test Script                                                                                                    |                            |
| Itela     New Action     Tools     Itela       Itela     Itela     Itela     Itela       Itela     Itela     Itela       Itela     Itela     Ite | Load Test Script<br>Save and Return to SAP<br>Save and Continue<br>Save to SAP (Initially)<br>Return to SAP<br>Promote Script<br>Password Maintenance<br>Edit Certify Parameters<br>Show Test Script Details<br>Show RFC Parameters | Steps Recordset Attributes |
| 4 100                                                                                                    | (F)                                                                                                    | 4                          |

The Save Test Script dialog opens.

| C | Save Test Script                                                          |
|---|---------------------------------------------------------------------------|
|   | Fest Script Information                                                   |
|   | Test Script: Version:                                                     |
| ( | Connection Information                                                    |
|   | Username: AS Host: Client: System Number: Language: Change RFC Parameters |
| _ | OK Cancel                                                                 |

- **3** In the Test Script text field, enter a test script name.
- 4 In the Version text field, enter the script version.

#### 5 Click Change RFC Parameters.

The RFC Parameters dialog opens.

| Username  |       |  |  |
|-----------|-------|--|--|
| L         |       |  |  |
| Password: |       |  |  |
| AS Host:  |       |  |  |
| Client:   |       |  |  |
| System Nu | mber: |  |  |
| Language: | -     |  |  |
|           |       |  |  |

- **6** Enter the following information:
  - User name
  - Password
  - Host
  - Client
  - System Number
  - Language
- 7 Click OK.

The Save Test Script dialog opens with the RFC connection information.

8 Click OK.

Your test script is saved to Solution Manager.

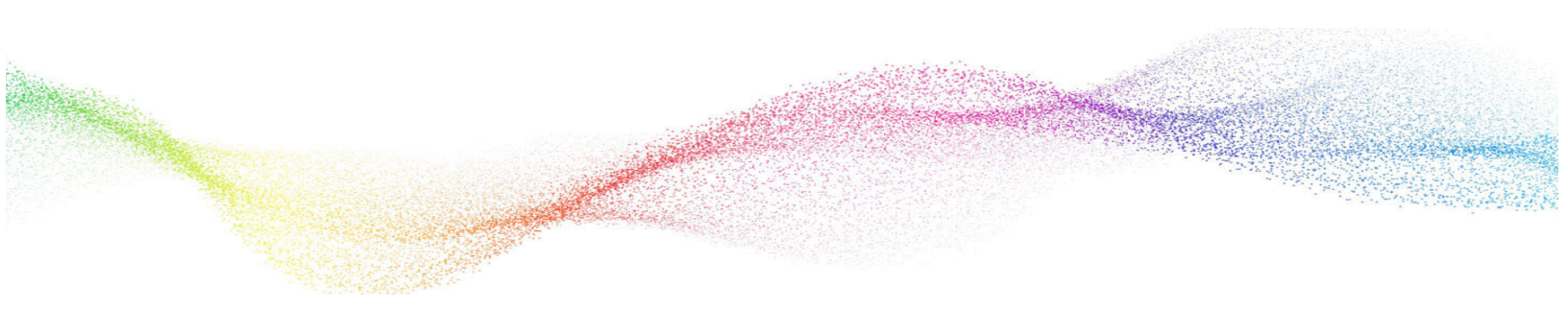

# Chapter 4

# **Executing Certify Processes from Solution Manager**

# In This Chapter

| Executing Certify Processes from Solution Manager | 20 |
|---------------------------------------------------|----|
| Viewing Test Results in Solution Manager          | 25 |
| Viewing Test Results in Certify                   | 27 |

# **Executing Certify Processes from Solution Manager**

You can execute your Certify processes from Solution Manager and review detailed results. Solution Manager has the following three modes in which to run your Certify processes:

| Mode Option                          | Description                                                                                                    |
|--------------------------------------|----------------------------------------------------------------------------------------------------|
| Normal                               | Process executes without interruption from the user, and<br>the Certify Result View opens with the results. This option<br>is like Unmanaged mode when running the process in<br>Certify. |
| Debug Mode                           | Debug a process during execution. When Certify<br>Configuration dialog opens, select Managed mode to step<br>through process execution.                                                   |
|                                      | For more information, see "To execute your test configuration in the Debug mode:" on page 23.                                                                                             |
| With User Interface of External Tool | View the Certify UI during the test execution.                                                                                                    |
|                                      | For more information, see "To execute your test<br>configuration in the With User Interface of External Tool<br>mode:" on page 24.                                                        |

This chapter show how to run processes in each of these modes.

#### **•** To execute your test configuration in the Normal mode:

**1** From the Test Configuration screen in the Solution Manager, click the **Execute** button.

|                                                                                 |                                                           |                                        | Maintain Extern   | al Element                                                                      |                                    |                  |                                        |
|---------------------------------------------------------------------------------|-----------------------------------------------------------|----------------------------------------|-------------------|---------------------------------------------------------------------------------|------------------------------------|------------------|----------------------------------------|
|                                                                                 |                                                           | WORKSOFT CERTIFY Test Conf             | iguration: Z_WS_J | JM_DEMO_10_01 - Z_WS_LINDA_                                                     | 01_SCRIPT                          |                  |                                        |
| Display Save Refresh                                                            | Launch Worksoft Certify                                   | cute Display Log J Assign Executable   | Assign Script     | Assign Package                                                                  | Goto _ Close                       | WorksaftSolution | Maintenance 📲 Quality Assurance System |
| Attributes                                                                      | Parameters Test Data Se                                   | arch Terms Administrative Data         |                   |                                                                                 |                                    |                  |                                        |
| Test Configuration Attri                                                        | butes Test Script Attributes                              | Test Tool Attributes                   |                   |                                                                                 |                                    |                  |                                        |
| 20 00000 °_0000                                                                 |                                                           |                                        |                   | 112-22-01-1                                                                     |                                    |                  |                                        |
| General Data                                                                    |                                                           |                                        |                   | Other                                                                           |                                    |                  |                                        |
| * Title:                                                                        | Z_WS_JJM_DEMO_10_01                                       |                                        |                   | Status:                                                                         | Active 🗸                           |                  |                                        |
| * Package:                                                                      | \$TMP                                                     | Temporary Objects (never transported!) |                   | Release Status:                                                                 | Not released                       |                  | $\sim$                                 |
| Application Component:                                                          | ē                                                         |                                        |                   | Time Required:                                                                  | 0.00                               | Minutes          |                                        |
| Person Responsible:                                                             | JMATHEW [] Jojy Mathew                                    |                                        |                   | Priority:                                                                       | Medium V                           |                  |                                        |
|                                                                                 |                                                           |                                        |                   |                                                                                 |                                    |                  |                                        |
| System Under Tes                                                                | t                                                         |                                        |                   | Technical Data                                                                  |                                    |                  |                                        |
| System Under Tes                                                                | 7590                                                      |                                        |                   | Technical Data                                                                  | ZWORKSOFTSOLU                      | TION             |                                        |
| System Under Tes<br>Logical Component Group:<br>Executable Type:                | t<br>ZERP<br>Transaction «Exec.Orig.»                     |                                        |                   | Technical Data<br>System Data Container:<br>Target Component:                   | ZWORKSOFTSOLU <sup>1</sup><br>ZERP | TION             |                                        |
| System Under Tes<br>Logical Component Group:<br>Executable Type:<br>Executable: | t<br>ZERP<br>Transaction <exec.orig><br/>VA01</exec.orig> |                                        |                   | Technical Data<br>System Data Container:<br>Target Component:<br>Target System: | ZWORKSOFTSOLUT<br>ZERP<br>PSA:001  | TION             |                                        |

2 Click **Open** when your browser asks to open the external tool.

| Do you want to open or save ags_work_appln.sap (783 bytes) from solman.worksoft.com? | Open | Save | - | Cancel | ×  |
|--------------------------------------------------------------------------------------|------|------|---|--------|----|
|                                                                                      |      |      |   |        | 4. |

The Start Options Test Configuration screen opens.

|                                                  | - Test Configuration: 2_                | WS_JJM_DEM0_10_01                                             |
|--------------------------------------------------|-----------------------------------------|---------------------------------------------------------------|
| Test Configuration<br>Test Tool                  | Z_WS_JJM_DEMO_10_01<br>Worksoft Certify | Z_WS_JJM_DEMO_10_01                                           |
| General Varian                                   | ts VI Control Cov. Measurem             | nent .                                                        |
| Execution<br>Error Behavior<br>Execution Control | S No Termination, Continue              | with Next Script Command                                      |
| SAP Solution Manage                              | r Context                               |                                                               |
| Solution<br>Branch                               | WorksoftSolution<br>Maintenance         | •<br>•                                                        |
| Site<br>System Role                              | Quality Assurance System                | n v                                                           |
| System Data                                      |                                         |                                                               |
| System Data                                      | ZWORKSOFTSOLUTION                       | Generated a system data container for SLAN 'WORKSOFTSOLUTION' |
| Target System                                    | ZERP                                    |                                                               |
| Log                                              |                                         |                                                               |
| ✓ Log Display                                    |                                         |                                                               |

3 Click the **UI Control** tab.

| est Configuration    | ZCREATESAL              | ESORDER                               | Create Sales Order |  |
|----------------------|-------------------------|---------------------------------------|--------------------|--|
| est Tool             | t Tool Worksoft Certify |                                       |                    |  |
| General Variant      | ts / UI Contro          | l Cov. Measureme                      | ant                |  |
| Mode for External To | ol                      | N Normal                              |                    |  |
| Delete Execution DB  |                         | N Normal                              |                    |  |
| User Name            |                         | D Debug Mode<br>A With User Interface | of External Tool   |  |
| Password             |                         |                                       |                    |  |
| ✓ Transfer Log       |                         |                                       |                    |  |
|                      |                         |                                       |                    |  |
|                      |                         |                                       |                    |  |

4 From the Mode for External Tool drop-down list, select **Normal**.

# 5 Click the **Execute** button.

When execution begins, a Certify icon appears in your taskbar. Execution may take some time to complete.

After the test completes, the Certify Result Viewer opens with the test configuration results.

| C Result Viewer        |                |                                  |                                      |                |          |  | ×    |
|------------------------|----------------|----------------------------------|--------------------------------------|----------------|----------|--|------|
| File Actions Reports   |                |                                  |                                      |                |          |  | 2000 |
| ▲小小小小小小小               |                |                                  |                                      |                |          |  |      |
| Process Results        | Results        | Fi.                              | <i></i>                              |                | ~        |  |      |
| Z_WS_LINDA_01_SCRIPT - | Process 👘      | Title                            | Start Time                           | End Time       | Status   |  |      |
|                        | Z_WS_LINDA_01_ | Z_WS_LINDA_01_SCRIPT - 3/23/2017 | 3/23/2017 12:1                       | 3/23/2017 12:1 | 🚱 passed |  |      |
|                        |                |                                  |                                      |                |          |  |      |
|                        | 1              |                                  |                                      |                |          |  |      |
|                        | 1              |                                  |                                      |                |          |  |      |
|                        | 1              |                                  |                                      |                |          |  |      |
|                        | 1              |                                  |                                      |                |          |  |      |
|                        | 1              |                                  |                                      |                |          |  |      |
|                        | 1              |                                  |                                      |                |          |  |      |
|                        | 1              |                                  |                                      |                |          |  |      |
|                        | 14             |                                  |                                      |                |          |  |      |
|                        | 😥 Details 🔍 🗛  | ttributes Solman Context         | <ol> <li>Import Export Pa</li> </ol> | rameters       |          |  |      |
|                        |                |                                  |                                      | 20000000       |          |  |      |
|                        | Header Details |                                  |                                      |                |          |  | _    |
|                        | Title:         |                                  | Total Steps                          | 2              |          |  | *    |
|                        | Z_WS_UNDA_01_  | SCRIPT - 3/23/2017 12:15:59 PM   | 1                                    |                |          |  |      |
|                        | Status:        |                                  | Passed:                              |                |          |  |      |
|                        | passed         |                                  | 1                                    |                |          |  |      |
|                        | Process:       |                                  | Failed:                              |                |          |  |      |
|                        | Z_WS_UNDA_01_  | SCRIPT                           | 0                                    |                |          |  |      |
|                        | Process Count: |                                  | Skipped:                             |                |          |  |      |
|                        | 1              |                                  | 0                                    |                |          |  |      |
|                        | Layout:        |                                  | Aborted:                             |                |          |  |      |
|                        |                |                                  | 0                                    |                |          |  | *    |

### **•** To execute your test configuration in the Debug mode:

- **1** Complete Steps 1 through 4 from the To execute your test configuration in the Normal mode:procedure.
- 2 In the UI Control tab, select **Debug Mode** from the Mode for External Tool drop-down list.
- 3 Click the **Execute** whether button.

The Certify Configuration dialog opens.

| z_WS                                                                                   | LINDA_01_SCRIPT                    |                     |                                           |   |
|----------------------------------------------------------------------------------------|------------------------------------|---------------------|-------------------------------------------|---|
| ile: [z_ws                                                                             | LINDA_01_SCRIPT - 3/20/2017 5:18:3 | 4 PM                |                                           |   |
| tings Attributes                                                                       |                                    |                     |                                           |   |
| Run Settings                                                                           |                                    | Data                |                                           |   |
| Stop/Pause On F                                                                        | ailure                             | Layout:             | [none]                                    | Û |
| Run Moo                                                                                | e: Managed                         | Recordset:          | [none]                                    | * |
| Step Del                                                                               | ay: 0.000 🚔 seconds                | Recordset Mode:     | [none]                                    | * |
| Logging Settings                                                                       | de: LogAllSteps                    | Application Version | on Startup Data<br>15 Already In Context: |   |
| Logging Settings<br>Log Step Mo                                                        | de: LogAllSteps                    | Application Versi   | on Startup Data<br>15 Already In Context: |   |
| Logging Settings<br>Log Step Ma<br>Capture Screen                                      | de: LogAllSteps                    | Application Version | on Startup Data<br>15 Already In Context: |   |
| Logging Settings<br>Log Step Mo<br>Capture Screen<br>Screen Capture Mo                 | de: LogAllSteps                    | Application Version | on Startup Data<br>Is Already In Context: |   |
| Logging Settings<br>Log Step Ma<br>Capture Screen<br>Screen Capture Ma<br>Output Locat | de: LogAllSteps                    | Application Version | on Startup Data<br>Is Already In Context: |   |
| Logging Settings<br>Log Step Mo<br>Capture Screen<br>Screen Capture Mo<br>Output Locat | de: LogAllSteps                    | Application Version | on Startup Data<br>ns Already In Context: |   |

- 4 Configure your process execution. For more information, see the *Worksoft Certify Online Help*.
- 5 Click **Start** to begin your process execution.

The Certify Execution dialog opens.

| C Exec  | ution                    |             |         |           |            | 1000 |   | ×   |
|---------|--------------------------|-------------|---------|-----------|------------|------|---|-----|
| 🛪 Run   | • Ն Step • Ո             | Skip - Stop | Capture | Pause     |            |      |   |     |
|         |                          |             |         |           |            |      |   |     |
| Steps   | ariables   Recordset   B | reakpoint   |         | - No.     | _          |      |   | -   |
| Step #  | Log Status               | Execution   | Comment | "Comment" |            |      |   |     |
|         |                          | Excedition  | comment | connent   |            |      |   |     |
|         |                          |             |         |           |            |      |   |     |
|         |                          |             |         |           |            |      |   |     |
|         |                          |             |         |           |            |      |   |     |
|         |                          |             |         |           |            |      |   |     |
|         |                          |             |         |           |            |      |   |     |
|         |                          |             |         |           |            |      |   |     |
|         |                          |             |         |           |            |      |   |     |
|         |                          |             |         |           |            |      |   |     |
|         |                          |             |         |           |            |      |   |     |
|         |                          |             |         |           |            |      |   |     |
|         |                          |             |         |           |            |      |   |     |
|         |                          |             |         |           |            |      |   |     |
|         |                          |             |         |           |            |      |   |     |
|         |                          |             |         |           |            |      |   |     |
|         |                          |             |         |           |            |      |   |     |
|         |                          |             |         |           |            |      |   |     |
| Process | 7 WS LINDA 01 SCRI       | рт          |         |           | Sten Count | 10   | Ø | 0 0 |

- 6 At the top of the Execution dialog, click the **Step** button to begin process execution.
- 7 Continue to click the **Step** button for each process step.
- **8** After all the process steps are executed, the Certify Result Viewer opens with the results.

# To execute your test configuration in the With User Interface of External Tool mode:

- **1** Complete Steps 1 through 4 from the To execute your test configuration in the Normal mode:procedure.
- 2 In the UI Control tab, select **With User Interface of External Tool** from the Mode for External Tool drop-down list.
- 3 Click the **Execute** 🚱 button.

The Certify Execution dialog opens and runs the test.

The process is executed, and the Certify Result Viewer opens with the results.

# **Viewing Test Results in Solution Manager**

Test results are stored and viewed in both Solution Manager and Certify.

#### **To view test results in Solution Manager:**

From the Test Configuration Screen in Solution Manager, select **Display Log > Solution Manager Log**.

|                                                                                        |                                                                                      | 1                                                                                         | Maintain External Element            |                                                                 |                         |                  | □ ;                                      |
|----------------------------------------------------------------------------------------|--------------------------------------------------------------------------------------|-------------------------------------------------------------------------------------------|--------------------------------------|-----------------------------------------------------------------|-------------------------|------------------|------------------------------------------|
|                                                                                        |                                                                                      | WORKSOFT CERTIFY Test Config                                                              | puration: Z_WS_LINDA_01_CONFIG - 2   | Z_WS_LINDA_01_                                                  | SCRIPT                  |                  |                                          |
| Display Save Refresh<br>Attributes<br>Test Configuration Attribut                      | Launch Worksoft Certify Exe<br>Parameters Test Data Se<br>tes Test Script Attributes | ecute Display Log Assign Executable<br>arrch 7 Test Tool Log<br>Solution Manager Log Data | Assign Script ] Assign Package     W | here-Used ( Goto                                                | e Close                 | WorksoftSolution | Maintenance 😭 🖌 Quality Assurance System |
| General Data                                                                           |                                                                                      |                                                                                           | Other                                |                                                                 |                         |                  |                                          |
| * Title:                                                                               | Z_WS_LINDA_01_CONFIG                                                                 |                                                                                           |                                      | Status: Act                                                     | ive 🗸                   |                  |                                          |
| * Package:                                                                             | STMP                                                                                 | Temporary Objects (never transported!)                                                    | F                                    | Release Status: Not                                             | released                | $\sim$           |                                          |
| Application Component:                                                                 | a)                                                                                   |                                                                                           | 1                                    | Time Required:                                                  | 0.00                    | Minutes          |                                          |
| Person Responsible:                                                                    | JMATHEW 📑 Jojy Mathew                                                                |                                                                                           |                                      | Priority: Me                                                    | dium 🗸                  |                  |                                          |
| System Under Test                                                                      | i                                                                                    |                                                                                           | Technica                             | al Data                                                         |                         |                  |                                          |
| Logical Component Group:<br>Executable Type:<br>Executable:<br>Executable Description: | ZERP<br>Transaction <exec.orig><br/>VAD1<br/>&lt; VAD1 &gt;</exec.orig>              |                                                                                           | System I<br>Targ                     | Data Container: ZWK<br>pet Component: ZER<br>Target System: PSA | RKSOFTSOLU<br>P<br>:001 | JTION            |                                          |
| Additional Test Opti                                                                   | ons                                                                                  |                                                                                           |                                      |                                                                 |                         |                  |                                          |
| Test Profile:                                                                          | WS MAINT GAS TEST                                                                    |                                                                                           |                                      |                                                                 |                         |                  |                                          |

#### The Display Execution Log screen opens.

| itle Test Configuration Z_WS                                                                       | LINDA_01_CONFIG - AGS_WORK_LAUM                                                                               | NCHER System PSA(001) User JMATHEW S | tart Date 03/20/2017 Start Time 17: | 34,17 Duration 00:00:10 Schedul | ed No             |          |                    |            |
|----------------------------------------------------------------------------------------------------|----------------------------------------------------------------------------------------------------|--------------------------------------|-------------------------------------|---------------------------------|-------------------|----------|--------------------|------------|
| Close                                                                                              |                                                                                                    |                                      |                                     |                                 |                   |          | Reli               | eled Links |
| Execution Status                                                                                   |                                                                                                    |                                      |                                     |                                 |                   |          |                    | -          |
| Statistics<br>Not Executed: 0<br>Success: 1<br>Not Ended: 0<br>Error: 0<br>Precondition not Mat: 0 |                                                                                                    |                                      |                                     |                                 | Inte Executed     | liet     |                    |            |
| View: (Standard View)                                                                              | Print Version   Re-Execute                                                                                    |                                      |                                     |                                 |                   |          |                    | 2          |
| Status                                                                                             | Top Level Test Script                                                                                         | Test Configuration                   | Variant                             | Target System                   | Tool Name         | Duration | Log                |            |
|                                                                                                    | Z WS LINDA 01 SCRIPT                                                                                          | Z WS LINDA 01 CONFIG                 | ECATTDEFAULT                        | PSA0                            | Worksoft Certify  | 8.983    | 000000058 00000001 |            |
| etails of Test Script Z_V<br>est Configuration Z_WS_LI<br>storm Data Container Va                  | WS_LINDA_91_SCRIPT<br>NDA_01_COMPIO Trist Script Z_VG_LIN<br>riant ECATTOEFAULT<br>Variant Esecution Overview | DA_01_CONFIG Version 1               |                                     |                                 |                   |          |                    |            |
| Туре                                                                                               | Text                                                                                                    | RFC C                                | Jbject Number                       |                                 | Sorpt Line Number |          |                    | ^          |
|                                                                                                    |                                                                                                    |                                      |                                     |                                 |                   |          |                    |            |
|                                                                                                    |                                                                                                    |                                      |                                     |                                 |                   |          |                    |            |
|                                                                                                    |                                                                                                    |                                      |                                     |                                 |                   |          |                    |            |

### Viewing eCATT Logs

eCATT logs are generated when a test script or test configuration is executed.

#### **To view eCATT logs:**

1 From the Display Execution Log screen, select **Related Links > eCATT Log** on the upper right of the screen.

| Display Executio                                                                                              | n               | Log: 00000                                                     | 000056                                      |                          |                        |                           |                           |              |                                                                    |              |
|----------------------------------------------------------------------------------------------------|-----------------|----------------------------------------------------------------|---------------------------------------------|--------------------------|------------------------|---------------------------|---------------------------|--------------|--------------------------------------------------------------------|--------------|
| Title Test Configuration Z_WS_                                                                                | UN              | DA_01_CONFIG -                                                 | AGS_WORK                                    | LAUNCHER System PSA(001) | User JMATHEW Start Dat | e 03/20/2017 Start Time 1 | 7:34:17 Duration 00:00:10 | Scheduled No |                                                                    |              |
| Close                                                                                                    |                 |                                                                |                                             |                          |                        |                           |                           |              | Re                                                                 | slated Links |
| Execution Status                                                                                              |                 |                                                                |                                             |                          |                        |                           |                           |              | e                                                                  | CATT Log     |
| Statistics<br>Not Executed: 0<br>Success: 1<br>Not Ended: 0<br>Error: 0<br>Precondition net Met: 0            |                 |                                                                |                                             |                          |                        |                           |                           |              | Net Executed<br>OK<br>Net Finabed<br>Renar<br>Precondition Net Met |              |
| Executed Test Scripts                                                                                         |                 | Driet Varsing                                                  | Do Evanuto                                  |                          |                        |                           |                           |              |                                                                    | 0.1          |
| Status                                                                                                    | 1               | Too Level Test So                                              | int                                         | Test Configuration       | Variant                | Tarnet System             | Tool Name                 | Duration     | 100                                                                |              |
|                                                                                                    |                 | 7 MIC LINIDA OI                                                | CODIDT                                      | 7 IAS LINDA OL CONEIG    | ECATTOEEAULT           | PRAD                      | Weikraft Carthy           | 0.000        | 000000058 0000                                                     |              |
|                                                                                                    |                 |                                                                |                                             |                          |                        |                           |                           |              |                                                                    |              |
| Details of Test Script Z_W<br>Test Configuration Z_WS_UNI<br>System Data Container Vari<br>Execution Measages | S_<br>DA<br>ant | LINDA_01_SCR<br>01_CONFIG Test<br>ECATTDEFAUL<br>ariant Execut | RIPT<br>I Script Z_WS<br>T<br>tion Overview | LINDA_01_CONFIG Version  | t                      |                           |                           |              |                                                                    |              |

2 Click **Open** when your browser asks to open the external tool.

The Log Display screen opens.

| Log Display - Automa                                                                                                    | tic Test 000000056                                                                                                    |
|----------------------------------------------------------------------------------------------------|----------------------------------------------------------------------------------------------------|
| 🖗 🚖 🔻 2 Expand Levels 🔺                                                                                                  | - Expand Error 😃 🗊 👼 🖓                                                                                                    |
| 1 000000056 Test Config                                                                                                  | uration Z_WS_LINDA_01_CONFIG - AGS_WORK_LAUNCHER [W/o Interruption] [10 s]                                                                                                    |
| <ul> <li>PSA 001 JMATHEW (Joj)</li> <li>Test Caller</li> <li>Start Options XML-E</li> <li>Z WS LINDA 01 CONFI</li> </ul> | y Mathew) E 740 SOLMAN Windows NI MSSQL 03/20/2017 17:34:17<br>MIA-01<br>G [ 9.676] Z WS LINDA 01_CONFIG                                                                                                    |
| Target System ZW     To Version Finding     System Data     Z WS LINDA 01 SC                                             | ORKSOFISOLUTION->ZERF->ABIFNMDZMAPHNJ5JOFBGUOVAYM->NONE (FSA 001 JMATHEW E 740 SOLMAN Windows NT MSSQL SOLMAN_PSA_00)<br>-> XML_DATA-05<br>INORKSOFISOLUTION<br>RUPEY Version 1 [ 8.983] ECATIDEFAULT 2 WS LINDA 01 CONFIG |
| Main_script     Main_script     EMAIN_script                                                                             | CATTDEFAULT                                                                                                    |
| Z_WS_LINDA                                                                                                    | _01_SCRIPT VERSION 1 EXECUTED WITH WORKSOFT CERTIFY XML-DATA-01                                                                                                    |
| <ul> <li>D) EXPORT</li> </ul>                                                                                            | CATTDEFAULT                                                                                                    |

### **Viewing Test Package Results**

With test packages, you can view test results from the integrated script and assign testers to execute these Certify processes in Solution Manager.

# Viewing Test Results in Certify

### From the Test Configuration Screen in Solution Manager, select **Display Log > Test Tool Log**.

|                                                                                        |                                                                          |                                                |                                                 |                     | Maintain Exter | nal Element    |                                                         |                           |         |                  | • •                                      |
|----------------------------------------------------------------------------------------|--------------------------------------------------------------------------|------------------------------------------------|-------------------------------------------------|---------------------|----------------|----------------|---------------------------------------------------------|---------------------------|---------|------------------|------------------------------------------|
|                                                                                        |                                                                          | v                                              | VORKSOFT CE                                     | RTIFY Test Config   | uration: Z_WS_ | LINDA_01_CONFI | G - Z_WS_LIND                                           | A_01_SCR                  | IPT     |                  |                                          |
| Display Save Refresh<br>Attributes<br>Test Configuration Attribut                      | Launch Worksoft C<br>Parameters Test I<br>tes Test Script Att            | Certify Execute<br>Data Search<br>ributes Test | Display Log _<br>Test Tool Log<br>Solution Mana | Assign Executable   | Assign Script  | Assign Package | Where-Used                                              | Goto "                    | Ciose   | WorksoftSolution | Maintenance 🖓 🖌 Quality Assurance System |
| General Data                                                                           |                                                                          |                                                |                                                 |                     |                | Othe           |                                                         |                           |         |                  |                                          |
| • Title:                                                                               | Z_WS_LINDA_01_CO                                                         | NFIG                                           |                                                 |                     | Ĩ              |                | Status                                                  | Active                    | ×       |                  |                                          |
| * Package:                                                                             | \$TMP                                                                    | Ten                                            | nporary Objects (r                              | never transported!) |                |                | Release Status                                          | Not relea                 | ised    |                  | $\mathbf{v}$                             |
| Application Component:                                                                 |                                                                          | C1                                             |                                                 |                     |                |                | Time Required                                           |                           | 0.00    | Minutes          |                                          |
| * Person Responsible:                                                                  | JMATHEW 🗇                                                                | Jojy Mathew                                    |                                                 |                     |                |                | Priority                                                | Medium                    | Y       |                  |                                          |
| System Under Test                                                                      |                                                                          |                                                |                                                 |                     |                | Tech           | nical Data                                              |                           |         |                  |                                          |
| Logical Component Group:<br>Executable Type:<br>Executable:<br>Executable Description: | ZERP<br>Transaction <exec.orig<br>VA01<br/>&lt; VA01 &gt;</exec.orig<br> | 2>                                             |                                                 |                     |                | Syn            | tem Data Container<br>Target Component<br>Target System | ZWORKS<br>ZERP<br>PSA:001 | OFTSOLL | ITION            |                                          |
| Additional Test Option                                                                 | ons                                                                      |                                                |                                                 |                     |                |                |                                                         |                           |         |                  |                                          |
| Test Profile:                                                                          | WS_MAINT_QAS_TES                                                         | G 78                                           |                                                 |                     |                |                |                                                         |                           |         |                  |                                          |

#### The Certify Results Viewer opens.

| File Actions Reports         Image: Process Results       Results       Process       Title       Start Time       End Time       Status         Image: Process Results       Process       Title       Start Time       Start Time       Status         Image: Process Process       Title       Start Time       End Time       Status         Image: Process Process       Title       Start Time       Status         Image: Process Process       Title       Start Time       Status |   |
|----------------------------------------------------------------------------------------------------|---|
| Image: Status       Results       Results       Process       Title       Start Time       End Time       Status <ul> <li></li></ul>                                                                                                    |   |
| Process Results     Results       Process Q_WS_UNDA_01_SCRIPT -     Process       Title     Start Time       End Time     Status       Z_WS_UNDA_01_     Z_WS_UNDA_01_SCRIPT - 3/20/2017       3/20/2017     434:       Grad     Process                                                                                                    |   |
| Process         Title         Start Time         End Time         Status           Z_WS_UNDA_01_SCRIPT - 3/20/2017         3/20/2017         4/34:         3/20/2017         4/34:                                                                                                    |   |
| Z_WS_UNDA_01_ Z_WS_UNDA_01_SCRIPT - 3/20/2017 3/20/2017 4:34: 3/20/2017 4:34:                                                                                                    |   |
|                                                                                                    |   |
|                                                                                                    |   |
|                                                                                                    |   |
|                                                                                                    |   |
|                                                                                                    |   |
|                                                                                                    |   |
|                                                                                                    |   |
|                                                                                                    |   |
|                                                                                                    |   |
|                                                                                                    |   |
|                                                                                                    |   |
| 😪 Details 🔗 Attributes 🔗 Solman Context 🔗 Import Export Parameters                                                                                                    |   |
|                                                                                                    |   |
| Header Details                                                                                                    |   |
| Title: Total Steps:                                                                                                    | - |
| Z_W5_UNDA_01_SCRIPT - 3/20/2017 434:15 PM 1                                                                                                    |   |
| Status: Passed:                                                                                                    |   |
| passed 1                                                                                                    |   |
| Process: Failed:                                                                                                    |   |
| Z_WS_UNDA_01_SCRIPT 0                                                                                                    |   |
| Process Count: Skipped:                                                                                                    |   |
| 1 0                                                                                                    |   |
| Lavout: Aborted:                                                                                                    |   |
| 0                                                                                                    |   |
|                                                                                                    |   |

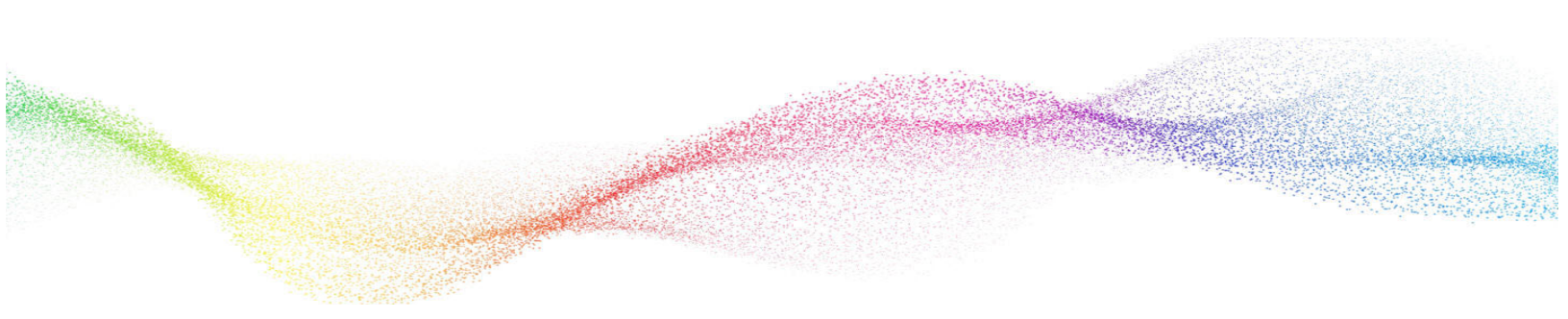

# Chapter 5 Continuous Testing

# In This Chapter

# **Setting Up Continuous Testing**

If you want the capability to execute and automate Certify integrated tests at scheduled times continuously with minimal supervision, additional configuration is needed.

To set up continuous testing, complete the following tasks:

- Disable the user name and password prompt
- Create a Certify project
- Update ECATTUSER in Certify

#### **Registering Worksoft Certify as a Third-Party Tool**

If your machine prompts for a user name and password, it is not possible to use Certify in a continuous test.

When you register Certify as a third-party test tool in Solution Manager, disable the password.

In the Maintenance View for Properties of External Test Tools screen, select the **W/o Password** option to disable the password challenge.

| < SAP                                                                                                    | Change        | e View "I    | Maintenand     | ce Vi | ew f | or Pi | rope | rties | of Exter | nal Test <sup>·</sup> | Tools | :": |
|----------------------------------------------------------------------------------------------------|---------------|--------------|----------------|-------|------|-------|------|-------|----------|-----------------------|-------|-----|
| <ul> <li>Image: Second second sec</li></ul> |               | 6 🖗          | New Entries    | 6     | Θ    | 5     | Ð    | ß     | More 🗸   |                       | đ     | ₽   |
| Tool Name N                                                                                                    | WORKSOFT      | CERTIFY      |                |       |      |       |      |       |          |                       |       |     |
| Maintenance View                                                                                                    | for Propert   | ies of Exte  | rnal Test Tool | s     |      |       |      |       |          |                       |       |     |
| COM Program ID                                                                                                    | WSECATTW      | VRAPPER.E    | CATTINTERFAC   | E.1   |      |       |      |       |          |                       |       |     |
| Tool Desc.                                                                                                    | Work          | soft Certify |                |       |      |       |      |       |          |                       |       |     |
| Maintenance DB                                                                                                    |               |              |                |       |      |       |      |       |          |                       |       |     |
| Tst DB Ext Tool                                                                                                    |               |              |                |       |      |       |      |       |          |                       |       |     |
| W/o Password                                                                                                    |               |              |                |       |      |       |      |       |          |                       |       |     |
| W/o Database                                                                                                    |               |              |                |       |      |       |      |       |          |                       |       |     |
| Transfer Log of E                                                                                                    | xternal Test  | Tool         |                |       |      |       |      |       |          |                       |       |     |
| Apply Test Attribs.                                                                                                    |               |              |                |       |      |       |      |       |          |                       |       |     |
| BPCA Trace Sup                                                                                                    | ported        |              |                |       |      |       |      |       |          |                       |       |     |
| 🔲 No RFC Logon D                                                                                                    | )ata          |              |                |       |      |       |      |       |          |                       |       |     |
| Z External Test Too                                                                                                    | ol Synchroniz | ation        |                |       |      |       |      |       |          |                       |       |     |

### **Creating a Certify Project**

**IntegratedSAP** is the default value for the Solution Manager project. A Certify administrator adds this value when configuring Certify for integration. For more information, see the *Worksoft Certify Integration with SAP Solution Manager Installation Guide*.

If you already have a Certify project or decide to use a project that is not named IntegratedSAP, then additional configuration is required in Certify. You must be a Certify administrator in order to make this update.

### **To configure a Certify project for continuous testing:**

- **1** Launch Worksoft Certify.
- 2 From the Certify menu, select **Configure > Certify > Certify Global**.
- **3** In the DefaultSolmanProject field, highlight the field and enter the name of the Certify project that you want to use in Solution Manager integration.

If you intend to use IntegratedSAP as your project name, select the **Default** value.

4 Click **OK** to save your configuration.

### **Updating ECATTUser in Certify**

When conducting continuous testing, the ECATTUser that you created in Certify must have **ECATTUser** as its password.

# Chapter 6

# Certify Menu Options and System Actions Supporting Integration

# In This Chapter

| Solution Manager Menu Options in Certify        | 32 |
|-------------------------------------------------|----|
| Using Certify System Class Solman Actions       | 34 |
| Maintaining Passwords with the Logon SDC Action | 36 |
| Creating a Technical Bill of Materials Process  | 37 |

# **Solution Manager Menu Options in Certify**

After you have created a test configuration in Solution Manager that will link test processes in Certify, you are now ready to create processes. Certify has many menu options for users to support the integration.

### **Certify Processes Summary Pane**

Two Solution Manager right-click menu options appear in the Certify Processes Summary pane:

| Option                        | Description                                                                                                 |
|-------------------------------|----------------------------------------------------------------------------------------------------|
| SAP > Load Process From SAP   | To load a process associated with SAP Solution Manager, you will need to provide the following information: |
|                               | <ul><li>Test script name and version</li><li>Connection information, including RFC parameters</li></ul>     |
| SAP > Unlink Process From SAP | Unlink the process from your SAP system.                                                                    |

### **Certify Process and Data Editor**

Within the Certify Process and Data Editor, you are able to do the following tasks from the SAP menu:

| Option                  | Description                                                                                                    |
|-------------------------|----------------------------------------------------------------------------------------------------|
| Load Test Script        | Load and edit a process associated with Solution Manager. You will<br>need to provide a test script name and version, as well as RFC<br>information that is needed to connect to SAP.<br>This option is enabled if the Process and Data Editor was started<br>from Certify. |
| Save and Return to SAP  | Save your process changes and return control to SAP.<br>This option is enabled if the Process and Data Editor is launched<br>from Solution Manager. For more information, see Chapter 3<br>"Creating Certify Processes Through Solution Manager"                            |
| Save and Continue       | Save your process changes and continue editing the current<br>process.<br>This option is enabled if the Process and Data Editor is launched<br>from Solution Manager.                                                                                                    |
| Save to SAP (Initially) | Save your process changes to SAP.<br>This option is enabled if the Process and Data Editor was started<br>from Certify. For more information, see Chapter 3 "Creating Certify<br>Processes Through Solution Manager"                                                        |

| Option                  | Description                                                                                                    |
|-------------------------|----------------------------------------------------------------------------------------------------|
| Return to SAP           | Return to SAP.                                                                                                    |
|                         | If there are any unsaved changes, you will be prompted to save them or not.                                                                                                    |
|                         | This menu option is enabled if the Process and Data Editor is launched from Solution Manager.                                                                                                    |
| Promote Script          | Use with the Multiple SolMan Configuration feature.                                                                                                    |
|                         | Support test script versioning feature of Solution Manager by<br>auto-detecting a new version of a test script from Solution Manager<br>and creating a corresponding new Certify process.                                                                                                    |
| Logon Default System    | Set the default SAP logon information that will be used with the Logon SDC action. You will enter the user name, password, and SAP system. For more information, see "Logon SDC Action" on page 35.                                                                                                    |
|                         | This menu option is enabled if the Process and Data Editor is launched from Solution Manager.                                                                                                    |
| Logon Selected System   | Enter an SAP system login information that will be used with the Logon SDC action. You will enter the user name, password, and SAP system. For more information, see "Logon SDC Action" on page 35.                                                                                                    |
|                         | This menu option is enabled if the Process and Data Editor is launched from Solution Manager.                                                                                                    |
| Password Maintenance    | Maintain SAP passwords for system data container users.                                                                                                    |
| Edit Certify Parameters | Create a list of parameters that are exchanged between eCATT and<br>Worksoft Certify. For more information, see Chapter 7 "Exchanging<br>Complex Data with eCATT"                                                                                                    |
| Edit SAP Parameters     | Close Certify and control is returned to SAP to allow you to edit<br>structured parameters. After you have completed your editing,<br>control is returned to Certify where you will continue to construct<br>your process. For more information, see Chapter 7 "Exchanging<br>Complex Data with eCATT" |
|                         | This menu option is enabled if the Process and Data Editor is launched from Solution Manager.                                                                                                    |
| Map SAP Parameters      | Map structured parameters to Certify layouts and variables. For<br>more information, see Chapter 7 "Exchanging Complex Data with<br>eCATT"                                                                                                    |
|                         | This menu option is enabled if the Process and Data Editor is launched from Solution Manager.                                                                                                    |

| Option                   | Description                                                                                                    |
|--------------------------|----------------------------------------------------------------------------------------------------|
| Show Test Script Details | View the details about the test script and RFC connection.<br>This menu option is enabled if the Process and Data Editor is<br>launched from Solution Manager. |
| Show RFC Parameters      | View the RFC parameters.<br>This menu option is enabled if the Process and Data Editor is<br>launched from Solution Manager.                                   |
| Show SMT Context         | Show the Service Mapping Tool (SMT) object.<br>This menu option is enabled if the Process and Data Editor is<br>launched from Solution Manager.                |

# **Using Certify System Class Solman Actions**

System classes and actions are available across all platforms and supplied with every Certify installation. The System class **Solman** provides actions for Solution Manager processes. You must launch the Certify Process and Data Editor from the Solution Manager in order to create steps with the following actions:

- Set Returned PDF
- TBOM Trace
- Logon SDC

### **Set Returned PDF Action**

The Set Returned PDF action is used to control the type of PDF document returned from Certify to SAP at the end of an execution. A PDF document will only be generated and transferred only if the Transfer Log option is selected in SAP. A step with this action can appear anywhere within the process.

### **TBOM Trace Action**

The TBOM Trace action is used to turn on and off Technical Bill of Materials tracing during a Certify process execution. For more information, see "Creating a Technical Bill of Materials Process" on page 37.

## Logon SDC Action

The Logon SDC action is used to log on to SAP systems using information provided in a system data container.

| Parameter                   | Description                                                                                                    |
|-----------------------------|----------------------------------------------------------------------------------------------------|
| System                      | This parameter is a combo box.                                                                                                    |
|                             | System data containers may contain information about more than<br>one system. You will select a system from the system data<br>container. If you select <b>Default</b> as the value, then the system<br>marked as the default system is selected.                                                                                                    |
| User                        | This parameter is a combo box in which you are able to use values entered into this parameter.                                                                                                    |
|                             | Each entry in the system data container has a user associated with it. If you select <b>Default</b> as the value, then Certify will use the user associated with the selected system data container.                                                                                                    |
| Certify Maintained Password | This parameter is a combo box with the values <b>True</b> and <b>False</b> .                                                                                                    |
|                             | SAP does not provide passwords to Certify, but passwords are<br>required when you log on. If the value is <b>True</b> , then the password<br>will be extracted from a table maintained in Certify. For<br>more information, see "Maintaining Passwords with the Logon SDC<br>Action" on page 36.                                                                                                    |
|                             | If the value is <b>False</b> , then the Password parameter is used.                                                                                                    |
| Password                    | This parameter is a text box.                                                                                                    |
|                             | The Password parameter is used only if Certify Maintained Password parameter is set to <b>False</b> .                                                                                                    |
| Destination Type            | This parameter is a combo box. The values for this parameter are <b>Default</b> , <b>RFC</b> , and <b>HTTP</b> .                                                                                                    |
|                             | Each system data container entry allows you to log on to an SAP GUI session, an HTTP session, or both sessions. Typically, a system data container entry will have only one destination type, and the value you should select is <b>Default</b> .                                                                                                    |
| Report Type                 | This parameter is a combo box. The values for this parameter are                                                                                                    |
|                             | Results - Detail                                                                                                    |
|                             | Results - Summary                                                                                                    |
|                             | Kesuits - Kecoraset      The generated DDE will generate the the mean of the the second second |
|                             | select.                                                                                                    |

# Maintaining Passwords with the Logon SDC Action

SAP does not provide passwords to Certify, but passwords are required when you log on to a system within a system data container. The user name can come from a system data container, but the password does not.

When you have a step that uses the **Logon SDC** action, you will need to maintain the passwords for system data container users within Certify. The SAP Password Maintenance dialog in Certify allows you to maintain these SAP passwords. You will indicate if the password will be extracted from this dialog with the **Certify Maintained Password** parameter of the Logon SDC action.

You can access this dialog in the Process and Data Editor menu bar **SAP** > **Password Maintenance**. The SAP Password Maintenance dialog contains a single table that shows the passwords maintained in Certify. Within the context menu, you are able to add, remove, or export passwords. When you select **Add New Entry**, a row appears in the table, and you can enter a new password. Each row has the following fields:

- Description
- User name
- Client
- System number
- Server
- System ID
- Group
- Destination type
- Password
- Port

Details from the selected system data container will be compared against entries in this table. If a matching entry is found, then the password from that matching entry will be used in the Logon SDC step.

Different combinations of fields are checked:

- HTTP destination must match user name, server, and port.
- RFC must match.
- User name and system ID must match or user name, server, and system number must match.

# **Creating a Technical Bill of Materials Process**

Before you create a Technical Bill of Materials (TBOM) process, you will need to do the following tasks in Solution Manager:

- Select test configurations
- Create a test plan and test package
- Execute the test package

In Solution Manager v7.1, you selected test configurations in SAP Solution Manager before creating a TBOM process. The Certify process was called from a test configuration that has a system data container assigned to it. Using transaction code **solar02**, test configurations were selected in the Attributes Maintenance dialog (TBOM tab) from the Transactions tab.

With Solution Manager v7.2, right-click on an executable in your Branch page and select **Assign for TBOM Generation** to assign test configurations.

|   |           | 前 Delete                   |   |    |
|---|-----------|----------------------------|---|----|
|   |           | X Move '< VA01 >'          |   |    |
| < |           | Element Changes            | > |    |
|   | Eleme     | Subtree Changes            | > | >  |
| 6 | Name      | Copy '< VA01 >'            |   | 1  |
|   | < CERTI   | 6େଟି Display               |   | ŀ. |
|   | < VA01 >  | 🖉 Change                   |   |    |
|   | Create S  | ► Execute                  |   |    |
|   | Sample F  | Change Target              |   | 1  |
|   | Test cont | Assign for TBOM Generation |   |    |
|   | Test doc  | <u>©</u> Display Link      |   |    |
|   | WSConfi   | Create TBOM Work Items     |   |    |
|   | Z_WS_J    |                            |   |    |
|   |           |                            |   |    |

The Assign Test Configuration page opens.

| Test config for documentation         Z_WS_JJM_903_DOC_CON           Test documenttation         Z_WS_JJM_10_DEMO_CON           Z_WS_JJM_10_18         Z_WS_JJM_10_18           Z_WS_JJM_DEMO_10_01         Z_WS_JJM_DEMO_10_01           Create Sales Order         ZCREATESALESORDER | TBOM         | Name                          | Testcase ID          | Usage |               |
|----------------------------------------------------------------------------------------------------|--------------|-------------------------------|----------------------|-------|---------------|
| Test documentation         Z_WS_JJM_10_DEMO_CON           Z_WS_JJM_10_18         Z_WS_JJM_10_18           Z_WS_JJM_DEMO_10_01         Z_WS_JJM_DEMO_10_01           Create Sales Order         ZCREATESALESORDER                                                                       |              | Test config for documentation | Z_WS_JJM_903_DOC_CON |       |               |
| Z_WS_JJM_10_18         Z_WS_JJM_10_18           Z_WS_JJM_DEMO_10_01         Z_WS_JJM_DEMO_10_01           Create Sales Order         ZCREATESALESORDER                                                                                                    |              | Test documenttation           | Z_WS_JJM_10_DEMO_CON |       |               |
| Z_WS_JJM_DEMO_10_01         Z_WS_JJM_DEMO_10_01           Create Sales Order         ZCREATESALESORDER                                                                                                    | $\checkmark$ | Z_WS_JJM_10_18                | Z_WS_JJM_10_18       |       |               |
| Create Sales Order ZCREATESALESORDER                                                                                                    | $\checkmark$ | Z_WS_JJM_DEMO_10_01           | Z_WS_JJM_DEMO_10_01  |       |               |
|                                                                                                    |              | Create Sales Order            | ZCREATESALESORDER    |       |               |
|                                                                                                    |              |                               |                      |       |               |
|                                                                                                    |              |                               |                      |       |               |
|                                                                                                    |              |                               |                      |       | OK Cance      |
| OK Can                                                                                                    |              |                               |                      |       | [man] [manual |

### Using the Certify TBOM Trace Action

You must launch the Certify Process and Data Editor from the Solution Manager in order to create a TBOM process.

You will use the Certify System Solman action **TBOM Trace** for your processes. The TBOM Trace action is used to turn on and off the TBOM tracing during a Certify process execution. At the beginning of your process, add a step with the TBOM Trace action to turn on the TBOM recording against the system of interest. At the end of your process, add a step with the TBOM Trace to turn off the TBOM recording.

If Solution Manager indicates that tracing is turned off, the step with this action will always pass. If Solution Manager indicates that tracing is turned on, the step with this action will try to turn on tracing in the selected back end system identified in the system data container.

#### **TBOM Trace Parameters**

| Parameter        | Description                                                                                                    |
|------------------|----------------------------------------------------------------------------------------------------|
| System           | This parameter is a combo box.                                                                                                    |
|                  | System data containers may contain information about more than one system.<br>You will select a system from the system data container. If you select <b>Default</b> as<br>the value, then the system marked as the default system is selected.    |
| User             | This parameter is a combo box in which you are able to use values entered into this parameter.                                                                                                    |
|                  | Each entry in the system data container has a user associated with it. If you select <b>Default</b> as the value, then Certify will use the user associated with the selected system data container.                                              |
| Start/Stop       | This parameter is a combo box with values of <b>START</b> and <b>STOP</b> .                                                                                                    |
|                  | It will turn on tracing for a selected system/user combination. You must stop tracing on one system before you are able to start tracing on another system.                                                                                       |
| Destination Type | This parameter is a combo box. The values for this parameter are <b>Default</b> , <b>RFC</b> , and <b>HTTP</b> .                                                                                                    |
|                  | Each system data container entry allows you to log on to an SAP GUI session, an HTTP session, or both sessions. Typically, a system data container entry will have only one destination type, and the value you should select is <b>Default</b> . |

Listed in the table below are the parameters for the TBOM Trace action:

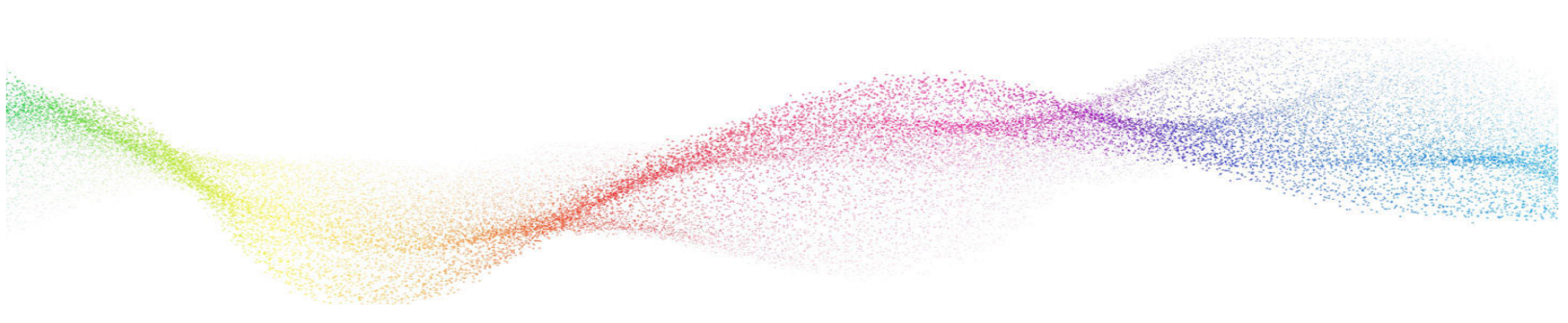

# Chapter 7 Exchanging Complex Data with eCATT

# In This Chapter

| Overview                   |  |
|----------------------------|--|
| Editing Certify Parameters |  |
| Selecting Asset Names      |  |

### **Overview**

The following SAP menu options in the Certify Process and Data Editor allow you to exchange complex data between Worksoft Certify and eCATT:

- Edit Certify Parameters
- Edit SAP Parameters
- Map SAP Parameters

During process execution, Certify normally receives data from the Certify database. For mapped assets, values will come from data provided by SAP, and the values in the Certify database will be ignored.

A recordset in Certify is a table of data from the Certify database. During process execution, a copy of the recordset is made in memory, and actions are performed against it. For mapped recordsets, Certify will interrogate the data supplied by SAP, and it will build an in-memory copy from the SAP-supplied data.

If a table in SAP contains child tables that are mapped to a different recordset than the parent table, then when a row is advanced in the parent table, a different set of child records will be used. The child recordsets are cleared and forced to pull their data again. This process allows the child recordset to be refreshed within the context of the correct parent row.

# **Editing Certify Parameters**

The **Edit Certify Parameters** option in the Certify Process and Data Editor allows you to exchange complex data between Worksoft Certify and eCATT. When you select this option, the Certify Parameters dialog opens.

| Certify Parameters   |               |                 |             | (77) |            | ×   |
|----------------------|---------------|-----------------|-------------|------|------------|-----|
| Selected Parameters: |               |                 | 21          |      |            |     |
| Name 😤               | DirectionType | T Default Value | Description | 7 1  | уре        |     |
|                      |               |                 |             |      |            |     |
|                      |               |                 |             |      |            |     |
|                      |               |                 |             |      |            |     |
|                      |               |                 |             |      |            |     |
|                      |               |                 |             |      |            |     |
| 4                    |               |                 |             |      |            | Þ   |
| Add Parameter        | Remove        | Parameter       |             |      |            | _   |
| Candidates:          |               |                 |             |      |            |     |
|                      |               |                 |             |      |            |     |
|                      |               |                 |             |      |            |     |
|                      |               |                 |             |      |            |     |
|                      |               |                 |             |      |            |     |
|                      |               |                 |             |      |            |     |
|                      |               |                 |             |      |            |     |
| Refresh Candidates   | Make P        | arameter        |             |      |            |     |
|                      |               |                 |             | ×    | Cane       | rel |
|                      |               |                 | E           |      | . Net call |     |

### **Selected Parameters Pane**

The Selected Parameters pane displays the parameters exchanged between eCATT and Worksoft Certify. You can add or remove parameters by selecting the option from the right-click menu or clicking the dialog's **Add Parameter** and **Remove Parameter** buttons.

Parameters that were authored in Certify can be added or removed.

You are unable to edit or remove parameters that were authored in SAP. Parameters authored in SAP will appear in the list if they exist. These parameters will display **custom** in the Default Value and Type columns.

### Candidates Pane

The Candidates pane lists variables that may be used as parameters. Click the **Refresh Candidates** button to refresh the variables list. Variables that will be added to the Candidates pane must meet the following criteria:

- Variable is not already in a parameter list.
- Variable is not mapped to part of a complex parameter.

To make a variable into a parameter, select a variable candidate and click the **Make Parameter** button. The candidate now opens in the Selected Parameters pane.

# **Editing SAP Parameters**

The **Edit SAP Parameters** option only appears in the SAP menu if you open Certify from Solution Manager. When you select this option, Certify closes and control is returned to SAP to allow you to edit structured parameters. After you have completed your editing, control is returned to Certify where you will continue to construct your process.

# Mapping SAP Parameters

The **Map SAP Parameters** option only appears in the SAP menu if you open Certify from Solution Manager. When you select this option, a dialog for mapping structured parameters to Certify layouts and variables opens.

The Map SAP parameters dialog consists of the following five columns:

| Column | Description                                                                                                    |
|--------|----------------------------------------------------------------------------------------------------|
| Match  | <ul> <li>The Match column will be empty or will show one of the following icons:</li> <li>This icon appears after mapping has completed, and the parameter is matched to a Certify asset.</li> <li>This icon appears when the mapping has been edited. It identifies the changes that will be saved when you click the <b>OK</b> button.</li> <li>If no icon appears, then a Certify asset has not been mapped to this entry.</li> </ul> |
| Name   | Displays the SAP name of the complex item.                                                                                                    |

| Column      | Description                                                                                                    |
|-------------|----------------------------------------------------------------------------------------------------|
| Asset Name  | Displays the name of the Certify asset that is mapped. You will select the asset from a drop-down list or a pop-up dialog.                                                                                                    |
|             | If the Certify asset is a variable, the variable name is listed. If the asset is a recordset, then the layout name and recordset name are listed and separated by a colon.                                                                    |
| Asset Type  | Identifies the kind of Certify asset that can be mapped to this SAP asset.<br>If the SAP asset is a table or structure, then it can be mapped to a layout and<br>recordset. If the SAP asset is a field, then it can be mapped to a variable. |
| Description | Displays the description from the SAP data dictionary for the related SAP asset.                                                                                                    |

# **Selecting Asset Names**

To map your SAP parameters, you will need to select a name from the Asset Name drop-down list. The Asset Name lists are dependent on the Asset Type column.

If the asset type is **Layout and Recordset**, the drop-down list contains the following:

- Current mapping to a layout and recordset
- An empty value so that the mapping may be cleared
- Option to select your recordset from the Select Recordset dialog

When you select this option, the dialog opens.

If the asset type is **Variable**, the drop-down list contains the following:

- Current Mapping to a variable
- An empty value so that the mapping may be cleared
- Option to select your variable from the Select Variable dialog

When you select this option, the dialog opens.

If this variable is part of a table that is mapped to a layout and recordset, the drop-down list will also include all the variables in the layout so that you can map to an SAP table.

# **Chapter 8**

# Synchronizing Solution Manager Test Packages with Certify

# In This Chapter

| Starting Synchronization from Solution Manager                 | . 45 |
|----------------------------------------------------------------|------|
| Viewing Synchronized Solution Manager Test Packages in Certify | . 47 |
| Executing Test Packages or Test Scripts from Certify           | . 48 |
| Synchronizing Updated Test Packages                            | . 52 |

# **Starting Synchronization from Solution Manager**

By synchronizing Solution Manager with Certify, you can run Solution Manager test packages in Certify, and the test results appear in Solution Manager.

#### **To synchronize Solution Manager test packages with Certify:**

- **1** Create a test plan and test package in Solution Manager.
- 2 Verify that all test cases in the test packages are linked to Certify processes.
- **3** Open the test package.
- 4 Click the **External Test Tool** tab.

The External Test Tool tab opens.

5 Click Edit.

The Synchronization with External Test Tool screen opens.

| Edit Go To 🗸   |             |            |                      |                 |               |        |                    |        |
|----------------|-------------|------------|----------------------|-----------------|---------------|--------|--------------------|--------|
| ✓ General Data | Settir      | ngs Te     | est Case Selection   | Test Data Sets  | Testers       | Status | External Test Tool |        |
| Synchronizatio | n with Exte | ernal Test | Tool                 |                 |               |        |                    |        |
| Synchronize    | Activate    | Refresh    |                      |                 |               |        |                    |        |
|                |             |            | External Tool:       |                 |               |        |                    | $\sim$ |
|                |             |            | Integration Status:  | Worksoft Certif | fy            |        |                    |        |
|                |             |            |                      |                 |               |        |                    |        |
|                | Las         | st Success | ful Synchronization: |                 |               |        |                    |        |
|                |             |            | External Entity ID:  |                 |               |        |                    |        |
|                |             | Syn        | chronization Status: | Synchronization | cannot be sta | arted  |                    |        |
|                |             | Last Sy    | nchronization Start: |                 |               |        |                    |        |
|                |             |            | Default Tester:      |                 |               |        |                    |        |
|                |             |            |                      |                 |               |        |                    |        |

- 6 From the External Tool drop-down list, select **Worksoft Certify**.
- 7 Click Save.
- 8 Click Edit again.

The Synchronization with External Test Tool screen opens again. The Synchronization Status shows that Worksoft Certify is ready for synchronization.

| Edit Go To 🗸   |                |                               |                |               |        |                    |        |
|----------------|----------------|-------------------------------|----------------|---------------|--------|--------------------|--------|
| ✓ General Data | a Settings     | 3 Test Case Selection         | Test Data Sets | Testers       | Status | External Test Tool |        |
| Synchronizatio | on with Extern | ial Test Tool                 |                |               |        |                    |        |
| Synchronize    | Deactivate     | Refresh                       |                |               |        |                    |        |
|                |                | External Tool:                | Worksoft Cert  | tify          |        |                    | $\sim$ |
|                |                | Integration Status:           | Active         |               |        |                    |        |
|                | Las            | t Successful Synchronization: |                |               |        |                    |        |
|                |                | External Entity ID:           |                |               |        |                    |        |
|                |                | Synchronization Status:       | Synchronizatio | on can be sta | rted   |                    |        |
|                |                | Last Synchronization Start:   |                |               |        |                    |        |
|                |                | Default Tester:               |                |               |        |                    | ~      |

#### 9 Click Synchronize.

| Synchronize SAP Text Packages into | Certify                                                            |                    |                                                                                                  |             |             |                                           | - C                       | 1 × |
|------------------------------------|--------------------------------------------------------------------|--------------------|--------------------------------------------------------------------------------------------------|-------------|-------------|-------------------------------------------|---------------------------|-----|
| Folder New Edit                    | Delete Export                                                      | Print Cut          | Copy                                                                                             | Paste Run   | Sun in E/M  | Processes                                 |                           |     |
| ) SAP Test Packages                | SAP Test Packag                                                    | e Processes        |                                                                                                  |             |             |                                           |                           |     |
| VS-TESTPKG_SYNC_02_B               | SAP Sync Status                                                    | ¥ Name             |                                                                                                  | Description |             | V Status                                  | Y SAP Test Plan ID        | 7 5 |
|                                    | ADDED                                                              | Z_JJM_121SAP_SYNC  | 02_001                                                                                           | 2           |             | Passed                                    | TESTPLAN_SYNC_02          |     |
|                                    |                                                                    |                    |                                                                                                  |             |             |                                           |                           |     |
|                                    | د<br>رور Details                                                   | 🚅 Steps 📑 Linke    | d Requirements                                                                                   | Attributes  | 🀉 Version   |                                           |                           |     |
|                                    | د<br>کری<br>Process<br>Name:                                       | 🖉 Steps 🛛 🐚 Linker | d Requirements<br>Layout:                                                                        | Attributes  | b Version   | Developme                                 | nt Status:                |     |
|                                    | 4 Q Details<br>Process<br>Name:<br>Z_JJM_1215                      | 🗲 Steps 📲 Linker   | d Requirements                                                                                   | Attributes  | b Version   | 2<br>Developme<br>Developme               | nt Status:<br>ent         |     |
|                                    | 4 Cotails<br>Process<br>Name:<br>Z_JIM_1215<br>Description         | Steps 👔 Linke      | d Requirements                                                                                   | Attributes  | 3 Version   | Developme<br>Developme<br>Process Own     | nt Status:<br>ent         |     |
|                                    | Details     Process     Name:     Z_JJM_1215     Description     2 | Steps Title        | d Requirements<br>Layout:<br>L2<br>Recordset:<br>R51<br>Recordset Va                             | Attributes  | a Version   | Developme<br>Developme<br>Process Ow      | nt Status:<br>nt<br>ner:  |     |
|                                    | Details     Process     Name:     Z_JJM_1215     Description     2 | ₽ Steps 📲 Unker    | d Requirements<br>Layout:<br>L2<br>Recordset:<br>R51<br>Recordset Va<br>Recordset Mo             | Attributes  | 3 Version   | s<br>Developme<br>Developme<br>Process Ow | nt Status:<br>ent<br>ner: |     |
|                                    | 4<br>Process<br>Name:<br>Z_JIM_1215<br>Description<br>2            | Steps 👔 Linke      | d Requirements<br>Layout:<br>L2<br>Recordset:<br>R51<br>Recordset Va<br>Recordset M<br>Read Only | Attributes  | Sta Version | Developme<br>Developme<br>Process Ow      | nt Status:<br>ent<br>ner: |     |

The Synchronize SAP Test Packages in Certify screen displays the test package details, test cases, test scripts, and the Certify processes linked to the test scripts.

- **10** If needed, edit the name in the Certify Test Package Name field at the bottom of the screen.
- 11 Click Sync and return to SAP to complete the synchronization and return to Solution Manager.

#### The Solution Manager opens.

| Edit Go To 🗸                                |                                                  |        |
|---------------------------------------------|--------------------------------------------------|--------|
| ✓ General Data Settings Test Case Selection | Test Data Sets Testers Status External Test Tool |        |
| Synchronization with External Test Tool     |                                                  |        |
| Synchronize Deactivate Refresh              |                                                  |        |
| External T                                  | Fool: Worksoft Certify                           |        |
| Integration Sta                             | atus: Active                                     |        |
| Last Successful Synchronizat                | tion: 01.08.2023 06:59:22                        |        |
| External Entity                             | y ID: WS-TESTPKG_SYNC_02_B                       |        |
| Synchronization Sta                         | atus: Synchronization can be started             |        |
| Last Synchronization St                     | tart: 01.08.2023 06:59:22                        |        |
| Default Tes                                 | ster: JMATHEW                                    | $\sim$ |

**12** Click **Refresh** for the test package.

The test package now displays the updated synchronization status.

# Viewing Synchronized Solution Manager Test Packages in Certify

You can view synchronized Solution Manager test packages in Certify.

#### **•** To view synchronized test packages in Certify:

Open the Processes window in Worksoft Certify.

| Processes                   | SAP Test Package Processes |               |          |                    |                       |                      |                 |
|-----------------------------|----------------------------|---------------|----------|--------------------|-----------------------|----------------------|-----------------|
| Folders U SAP Test Packages | Name                       | V Description | 🛛 Status | Y SAP Test Plan ID | ¥ SAP Test Package ID | Y SAP BIODID         | v FolderPath v  |
| WS-TESTPKG SYNC A           | Z_JJM_121SAP_SYNC_01_001   |               | Failed   | TESTPLAN_SYNC_02   | TESTPKG_SYNC_02_B     | Z_JJM_121SAP_SYNC_01 | Main\Format     |
| WS-TESTPKG_SYNC_02_A        | Z_JJM_121SAP_SYNC_02_001   | 2             | Passed   | TESTPLAN_SYNC_02   | TESTPKG_SYNC_02_B     | Z_JJM_121SAP_SYNC_02 | Main\Solman\FS1 |
| WS-TESTPKG_SYNC_02_C        |                            |               |          |                    |                       |                      |                 |
| WS-TESTPKG_JJM_DEMO_01_A    |                            |               |          |                    |                       |                      |                 |
| WS-TESTPKG_SYNC_02_B        |                            |               |          |                    |                       |                      |                 |
|                             |                            |               |          |                    |                       |                      |                 |
|                             |                            |               |          |                    |                       |                      |                 |

In the Navigation pane, an **SAP Test Packages** tab was added with the synchronization. The tab displays the process, test plan, test package, and test script details.

Test packages display in the Navigation pane. With the right-click menu, you can remove or execute a test package scripts.

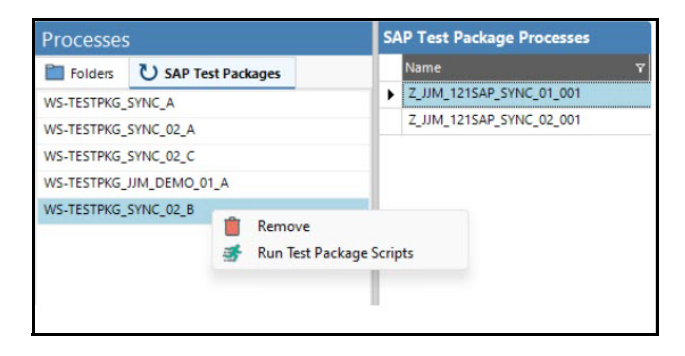

The Summary pane displays the test scripts and Certify processes of the selected test package.

| Processes                                                                                         | SAP Test Package Processes |                                                                                                    |                        |                    |                       |                      |
|---------------------------------------------------------------------------------------------------|----------------------------|----------------------------------------------------------------------------------------------------|------------------------|--------------------|-----------------------|----------------------|
| Folders USAP Test Packages                                                                        | Name                       | T Description                                                                                                    | ▼ Status               | V SAP Test Plan ID | ▼ SAP Test Package ID | V SAP BlobID         |
| WS-TESTPKG SYNC A                                                                                 | Z_JJM_121SAP_SYNC_01_001   |                                                                                                    | Failed                 | TESTPLAN_SYNC_02   | TESTPKG_SYNC_02_B     | Z_JJM_121SAP_SYNC_01 |
| WS-TESTPKG_SYNC_02_A<br>WS-TESTPKG_SYNC_02_C<br>WS-TESTPKG_JINL_DENO_01_A<br>WS-TESTPKG_SYNC_02_B | ★ Z_UM_1215AP_5YNC_02_001  | Customize<br>Print Table<br>Export Table<br>Customize<br>Export Table<br>Customize<br>Export Table<br>Customize<br>Export Table<br>Customize<br>Export Table<br>Customize<br>Export Table<br>Customize<br>Export Table<br>Customize<br>Export Table<br>Customize<br>Export Table<br>Customize<br>Export Table<br>Customize<br>Export Table<br>Customize<br>Export Table<br>Customize<br>Export Table<br>Customize<br>Customize<br>Export Table | Pacced<br>Columns<br>e | TESTPLAN_SYNC_02   | TESTPKG_SVNC_02_8     | Z_UM_1215AP_SYNC_02  |

You can execute multiple processes at the same time in the Summary pane.

# **Executing Test Packages or Test Scripts from Certify**

**1** In the Certify Processes window, click the **SAP Test Packages** tab.

The SAP Test Packages tab opens.

| Processes                   | SAP Test Package Processes |                        |                    |                       |
|-----------------------------|----------------------------|------------------------|--------------------|-----------------------|
| Folders U SAP Test Packages | Name                       | ▼ Description ▼ Status | マ SAP Test Plan ID | ▼ SAP Test Package ID |
| WS-TESTPKG SYNC A           | Z_JJM_121SAP_SYNC_01_001   | Failed                 | TESTPLAN_SYNC_02   | TESTPKG_SYNC_02_B     |
| WS-TESTPKG_SYNC_02_A        | Z_JJM_121SAP_SYNC_03_001   | Customize Columns      | ESTPLAN_SYNC_02    | TESTPKG_SYNC_02_B     |
| WS-TESTPKG_SYNC_02_C        |                            | 😝 Print Table          |                    |                       |
| WS-TESTPKG_JJM_DEMO_01_A    |                            | Export Table           |                    |                       |
| WS-TESTPKG_SYNC_02_B        |                            | Delit Edit             |                    |                       |
|                             |                            | Show In Folder         |                    |                       |
|                             |                            | 📑 Run                  |                    |                       |
|                             |                            |                        |                    |                       |
|                             | 1                          |                        |                    |                       |

- 2 In the Navigation pane, select a test package.
- 3 In the Summary pane, right-click on one or more processes and select **Run**.
- 4 The RFC Parameters dialog opens.

| C Parameters   | >      |
|----------------|--------|
| Username:      |        |
|                |        |
| Password:      |        |
| ********       |        |
| AS Host:       |        |
|                |        |
| Client:        |        |
| 001            |        |
| System Number: |        |
| 00             |        |
| Language:      |        |
|                |        |
|                |        |
| ОК             | Cancel |
|                |        |

5 Click OK.

#### The Certify Configuration dialog opens.

| rocess: | TPKG: WS-TESTPKG_SYNC_A (Z_JJM_121SAP_SYNC_02_001)                        |  |  |  |  |  |
|---------|---------------------------------------------------------------------------|--|--|--|--|--|
| itle:   | TPKG: WS-TESTPKG_SYNC_A (Z_JJM_121SAP_SYNC_02_001) - 8/1/2023 12:27:17 AM |  |  |  |  |  |
|         | D. market                                                                 |  |  |  |  |  |

#### In the Title field, the name displays in the following format with the prefix of TPKG:

TPKG <Test package name> <Process name or count of processes selected> - timestamp

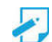

**Note:** If the prerequisite check for Solution Manager fails, the Configuration dialog will not open.

6 Click **Start** to begin execution.

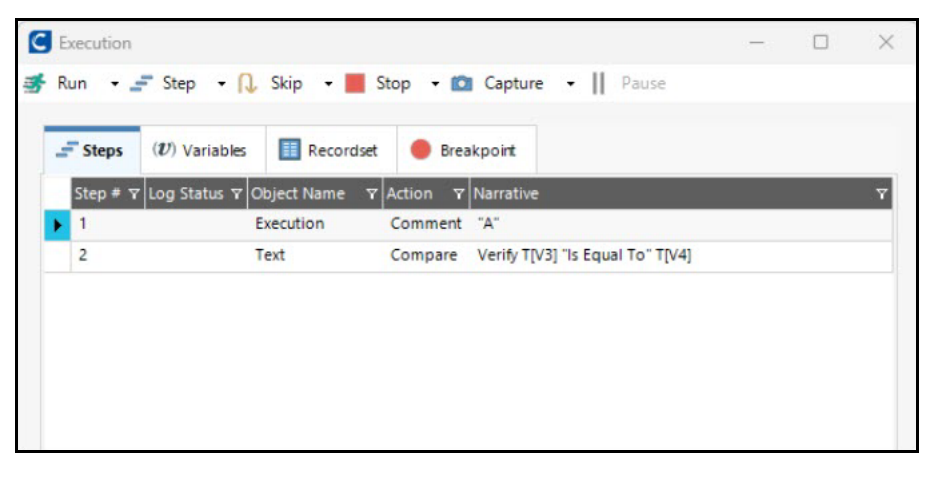

At the end of execution, Certify establishes a connection with Solution Manager and updates the final result status.

#### A confirmation message opens.

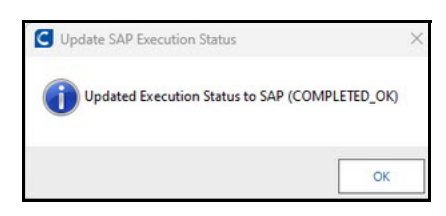

7 Click OK.

The Results Viewer opens with the process results.

| C Result Viewer                             |            |                         |                          |                   |               |                              |   |
|---------------------------------------------|------------|-------------------------|--------------------------|-------------------|---------------|------------------------------|---|
| File Actions Reports                        |            |                         |                          |                   |               |                              |   |
| Export Print Export Full Partial            | Next Prev  |                         |                          |                   |               |                              |   |
| Sync Result to Solution Manager: COMPLETED_ | Steps      |                         |                          |                   |               |                              |   |
| -X Process Results                          | Log Status | ▼ Application Version N | lame ⊽ Window            | ♥ Object Name     | Y Action Name | ▼ Narrative                  | T |
| TPKG: WS-TESTPKG_SYNC_02_B (Z_JJM_121       | 🕨 🗸 passed | System - 1.0            | System                   | Execution         | Comment       | "Z_JJM_121SAP_SYNC_01"       |   |
| Z JJM 1215AP SYNC 01 001                    | passed     | System - 1.0            | System                   | Text              | Compare       | Verify "a" "Is Equal To" "a" |   |
| 7 UNA 1315AD SVNC 01 001                    | passed     | System - 1.0            | System                   | Execution         | Comment       | "Test"                       |   |
|                                             | C Details  | Parameters              | Recordset Variables Data | 💌 Test Step Image |               | _                            |   |
|                                             | Step       |                         |                          |                   |               |                              |   |
|                                             | Object Nam | e:                      | Re                       | esult:            |               |                              |   |
|                                             | Execution  |                         | т                        | rue               |               |                              |   |
|                                             | Action Nam | e:                      | Re                       | esult Action:     |               |                              |   |
|                                             | Comment    |                         | N                        | lone              |               |                              |   |
|                                             | Narrative: |                         | Lo                       | og Status:        |               |                              |   |
|                                             |            |                         |                          |                   |               |                              |   |

In the Navigation pane, the Sync Result to Solution Manager displays the status of the results. These statuses are defined in Solution Manager.

#### 8 Click Sync Result to Solution Manager.

The Solman Context tab appears in the Details pane.

| C Result Viewer                             |             |                |                      |                            |                      |                      | -        |
|---------------------------------------------|-------------|----------------|----------------------|----------------------------|----------------------|----------------------|----------|
| File Actions Reports                        |             |                |                      |                            |                      |                      |          |
| Export Print Export Full Partial            | Next Pret   | v              |                      |                            |                      |                      |          |
| Sync Result to Solution Manager: COMPLETED_ | Results     |                |                      |                            |                      |                      |          |
| -X Process Results                          | Process     |                | Title                |                            |                      | Y End Time           | ▼ Status |
| TPKG: WS-TESTPKG_SYNC_02_B (Z_JJM_121       | Z_JJM_1215  | AP_SYNC_01_001 | TPKG: WS-TESTPKG     | SYNC_02_B                  | 8/2/2023 11:40:12 PM | 8/2/2023 11:40:14 PM | 🗙 failed |
| Z_JJM_121SAP_SYNC_01_001                    |             |                |                      |                            |                      |                      |          |
| Z_JJM_121SAP_SYNC_01_001                    |             |                |                      |                            |                      |                      |          |
| X Z JJM 1215AP_SYNC 01_001                  |             |                |                      |                            |                      |                      |          |
|                                             |             |                |                      |                            |                      |                      |          |
|                                             |             |                |                      |                            |                      |                      |          |
|                                             |             |                |                      |                            |                      |                      |          |
|                                             |             |                |                      |                            |                      |                      |          |
|                                             | Q Details   | Attributes     | 🐁 Solman Context 🛛 🕑 | 🖄 Import Export Parameters |                      |                      |          |
|                                             | Solman Cor  | ntext          |                      |                            |                      |                      |          |
|                                             | Solution ID |                |                      | Test Plan ID:              |                      |                      |          |
|                                             |             |                |                      | TESTPLAN_SYNC_02           |                      |                      |          |
|                                             |             |                |                      |                            |                      |                      |          |

| Solution ID: |               | Test Plan ID:                    |
|--------------|---------------|----------------------------------|
|              |               | TESTPLAN_SYNC_02                 |
| Solution De  | scription:    | Test Plan Description:           |
| Project ID:  |               | Test Package ID:                 |
|              |               | TESTPKG_SYNC_02_B                |
| Project Desc | cription:     | Test Package Description:        |
| Language:    |               | SAP Proc ID:                     |
|              |               | 000D3A9EEB5D1EDE8CB6FA52985742FE |
| Used System  | ns:           | Certify Test Package Name:       |
|              |               | WS-TESTPKG_SYNC_02_B             |
|              |               | Synchronization Status:          |
|              |               | COMPLETED_OK                     |
| Synchroniza  | tion Message: |                                  |

The Solman Context tab displays the following information:

#### **To view execution status in Solution Manager:**

- **1** From SAP Solution Manager Launchpad, navigate to Tester Worklist.
- 2 Select the test plan and view the test cases in the second lower grid.

| My Tasks -                  | Tester Work     | ist             |              |               |                 |             |                    |          |               |          | <u>E</u>      |                            |                |                 | q             |
|-----------------------------|-----------------|-----------------|--------------|---------------|-----------------|-------------|--------------------|----------|---------------|----------|---------------|----------------------------|----------------|-----------------|---------------|
|                             |                 |                 |              |               |                 |             |                    |          |               |          |               |                            |                |                 | 0             |
| ctive Queries               |                 |                 |              |               |                 |             |                    |          |               |          |               |                            |                |                 |               |
| y Packages Ready to Test (6 | 5) Released (6) | Protected (5) A | isigned (11) |               |                 |             |                    |          |               |          |               |                            |                |                 |               |
| Packages - Ready to Tes     | at .            |                 |              |               |                 |             |                    |          |               |          |               |                            |                |                 |               |
| ow Quick Criteria Maintenan | ce              |                 |              |               |                 |             |                    |          |               |          |               | Chang                      | ge Query Defin | ne New Quer     | y Personalize |
| w: [Standard View]          | Attachmen       | ts Automatic Te | st 🗸 Refre   | esh Status R  | un Test Package | Go To √     | Print Version E    | xport 🗸  |               |          |               |                            |                |                 | 0             |
| Test Plan ID                |                 | kage ID         | .≞ Plan      | ned Start D   | Planned End .   | Prio        | rity               |          | Ready To Test | Initial  | In Proces     | is Errors                  | OK             |                 | My Open       |
| TESTPLAN_SYNC_02            | TESTPK          | S SYNC 02 A     | 25.0         | 7.2023        | 24.07.2026      |             |                    |          | ~             |          | 3             | 0                          | 0              |                 | 0             |
| TESTPLAN_SYNC_02            | TESTPK          | SYNC 02 C       | 25.0         | 7.2023        | 24.07.2026      |             |                    |          | ~             |          | 1             | 0                          | 0              |                 | 0             |
| TESTPLAN_2010               | TESTPK          | G_2010          | 21.0         | 3.2023        | 20.03.2026      | Very        | / high             |          | ~             |          | 0             | 0                          | 2              |                 | 0             |
| TESTPLAN_TESTOB             | TESTPK          | S_TESTOB        | 21.1         | 1.2022        | 31.12.2022      | High        | 1                  |          | ~             |          | 0             | 0                          | 1              |                 | 1             |
| TESTPLAN_SYNC_02            | TESTPK          | SYNC_02_B       | 25.0         | 7.2023        | 24.07.2026      | Med         | dium               |          | ~             |          | 1             | 0                          | 1              |                 | 0             |
| TESTPLAN_TESTOB             | TESTPK          | 3_TESTOB_2      | 21.1         | 1.2022        | 31.12.2022      | Med         | dium               |          | ~             |          | 1             | 0                          | 0              |                 | 0             |
|                             |                 |                 |              |               |                 |             |                    |          |               |          |               |                            |                |                 |               |
|                             |                 |                 |              |               |                 |             |                    |          |               |          |               |                            |                |                 |               |
|                             |                 |                 |              |               |                 |             |                    |          |               |          |               |                            |                |                 |               |
|                             |                 |                 |              |               |                 |             |                    |          |               |          |               |                            |                |                 |               |
| Te                          | ist Package: Ti | ESTPKG_SYNC_(   | 02_B         |               | TESTPKG_SYN     | IC_02_B     |                    |          | Attachr       | nents: C | 1             | ast Refresh 03<br>Executio | .08.2023 06:5  | 2:35 AM CE<br>ි | T Refresh 🗸   |
| ndard 😡 Switch View         | Run Display     | Status Defect v | Damageo      | d Test Case 🗸 | Test Note 🗸     | Overall Sta | itus 🗸 Status Hist | ory Refr | resh 🗸        |          |               |                            |                | 6               | ₹ <u>±</u> ~  |
|                             | Test Case       | Priority        | Ready To     | Assigned      | Overall S       | Executi     | Log Id             | C        | Chang Cha     | ng 1     | est En Test N | All Op                     | My Def         | Damag           | Comm          |
| est case                    |                 |                 |              | BAATHEN       |                 |             | 935                | 0        | 12 09 20 844  | THEM     |               |                            |                |                 |               |
| _JJM_121SAP_SYNC_01         | C               | Medium          | ~            | JMATHEN       |                 |             | 500                |          | 0.00.20 Jimp  | unun     |               |                            |                |                 |               |

You can view the Certify execution statuses against each test. The Log Id provides a link to a UNC path, but is not supported in Certify.

If needed, you can create a PDF report with the full results from the Certify Result Viewer.

# Synchronizing Updated Test Packages

After you update a test package in Solution Manager, you need to resynchronize the Certify connection.

#### **•** To resynchronize the Certify and Solution Manager connection:

- **1** In Solution Manager, open the updated test package.
- 2 Click the **External Test Tool** tab.

The External Test Tool tab opens.

3 Click Edit.

The Synchronization with External Test Tool screen opens.

#### 4 Click Synchronize.

Certify opens and displays the updated test package in the Synchronize SAP Test Packages in Certify screen.

| C Synchronize SAP Text | Packages into Certi | fy                                    |                 |                                   |               |            |                           | - 0                | ×    |
|------------------------|---------------------|---------------------------------------|-----------------|-----------------------------------|---------------|------------|---------------------------|--------------------|------|
| Folder New             | Edit Dele           | ete Export                            | Print Cut       | Copy                              | Paste Run     | Bun in E/M | Processes                 |                    |      |
| U SAP Test Packages    |                     | SAP Test Packag                       | je Processes    |                                   |               |            |                           |                    |      |
| WS-TESTPKG_SYNC_02_B   |                     | SAP Sync Status                       | ▼ Name          |                                   | ▼ Description |            | 9 Status                  | マ SAP Test Plan ID | v SA |
|                        |                     | CURRENT                               | Z_JJM_121SAP_SY | NC_01_001                         |               |            | Failed                    | TESTPLAN_SYNC_02   | TE   |
|                        |                     | REMOVED                               | Z_11M_1215AP_5Y | NC_02_001                         | 2             |            | Passed                    | TESTPLAN_SYNC_02   | Ŧē   |
|                        |                     | ADDED                                 | Z_JJM_121SAP_SY | NC_03_001                         | abc           |            | Passed                    | TESTPLAN_SYNC_02   | TE   |
|                        |                     | C Details  Process  Name:  Z_JJM_1215 | Steps III Lin   | ked Requirements<br>Layout:<br>L1 | Attributes    | \$ Version | Development<br>Developmen | : Status:<br>¢     |      |
|                        |                     | Description                           |                 | Recordset:                        |               |            | Process Owne              | er:                |      |
|                        |                     |                                       |                 | Recordset V                       | /ariable:     |            |                           |                    |      |
|                        |                     |                                       |                 | Percerdicet I                     | lode          |            |                           |                    |      |
|                        |                     |                                       |                 | Read Only                         | Node.         |            |                           |                    |      |
|                        |                     |                                       |                 | Chature                           |               |            |                           |                    | -    |
|                        |                     |                                       |                 |                                   |               |            |                           |                    |      |
| Certify Test Package N | ame: WS-TESTPKG_S   | SYNC_02_B                             |                 |                                   |               |            | Sync and                  | d return to SAP Ca | ncel |

The SAP Sync Status column displays which test cases and test scripts were unchanged, removed, and added to the test package.

5 Click **Sync and Return to SAP** to complete the synchronization.

Certify displays the new set of test cases in the test package.

| Processes                   | SA | P Test Package Processes |               |          |                    | 2801                  | 8-010-C              |                |
|-----------------------------|----|--------------------------|---------------|----------|--------------------|-----------------------|----------------------|----------------|
| Folders U SAP Test Packages |    | Name                     | T Description | 🛛 Status | Y SAP Test Plan ID | Y SAP Test Package ID | Y SAP BlobID         | V FolderPath V |
| WS-TESTPKG SYNC A           | ۲  | Z_JJM_121SAP_SYNC_01_001 |               | Failed   | TESTPLAN_SYNC_02   | TESTPKG_SYNC_02_B     | Z_JJM_121SAP_SYNC_01 | Main\Format    |
| WS-TESTPKG_SYNC_02_A        |    | Z_JJM_121SAP_SYNC_03_001 | abc           | Passed   | TESTPLAN_SYNC_02   | TESTPKG_SYNC_02_8     | Z_JJM_121SAP_SYNC_03 | Main\Solman    |
| WS-TESTPKG_SYNC_02_C        |    |                          |               |          |                    |                       |                      |                |
| WS-TESTPKG_JJM_DEMO_01_A    |    |                          |               |          |                    |                       |                      |                |
| WS-TESTPKG_SYNC_02_B        |    |                          |               |          |                    |                       |                      |                |
|                             |    |                          |               |          |                    |                       |                      |                |
|                             |    |                          |               |          |                    |                       |                      |                |
|                             |    |                          |               |          |                    |                       |                      |                |

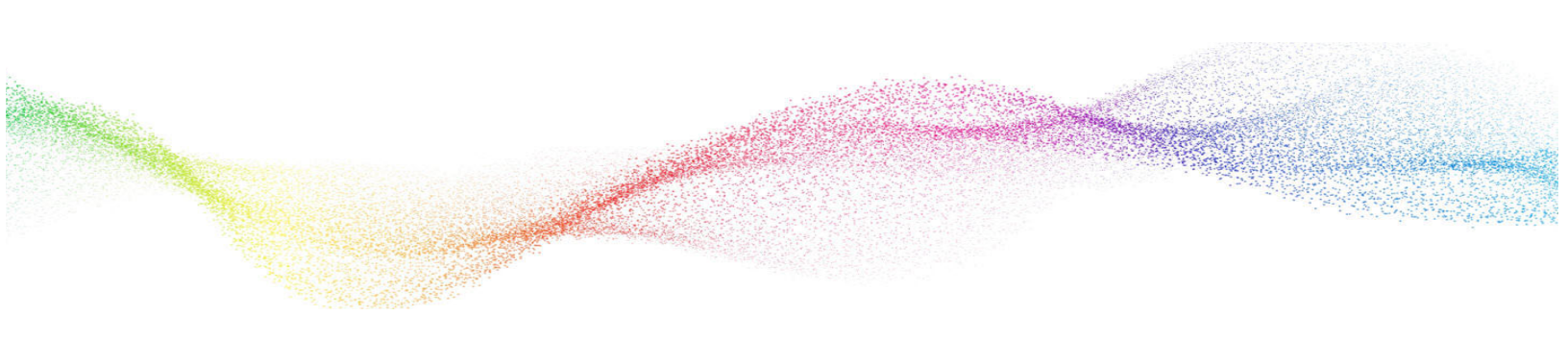

# Appendix A Error Messages

# **User Authentication Error Messages**

Certify will not authenticate the user against the Certify database for the following reasons:

- If an invalid user name is used, Certify displays the message, "Invalid user name: xxx." Certify returns a code to eCATT indicating an invalid user.
- If an invalid password is used, Certify displays the message "Invalid password." Certify returns a code to eCATT indicating an invalid password.

If there is any other error, Certify returns a code indicating unknown error.

# **Project Validation Error Messages**

Certify will not validate the project for the following reasons:

- If the project does not exist, Certify displays the error message, "Project xxx does not exist." Certify
  returns a code indicating an unknown error.
- If the project exists, but the user does not have permission to edit processes in the project, Certify displays the error message, "You do not have permission to edit processes in project XXX." Certify returns a code indicating invalid permissions.

If there is any other error, then Certify returns a code indicating unknown error.

## **Process Validation Error Messages**

Certify will not validate the process for the following reasons:

- If the process is found in a different project, then Certify displays the error message, "This process was found in project xxx, not yyy. Specify project xxx or change the existing Certify process to avoid a collision." Certify returns a code indicating unknown error.
- If you open an existing process and do not save, you can not connect to eCATT. If Certify cannot connect to eCATT, Certify displays the error message, "Cannot connect to eCATT using RFC," and Certify returns a code indicating an RFC error.

If there is any other error, then Certify returns a code indicating unknown error.

## **Process Execution Error Messages**

Certify displays error codes for the following reasons:

- If the execution status is failed or aborted, Certify returns a code indicating execution failed.
- If Certify has trouble connecting to eCATT to store results, Certify displays the error message, "Cannot connect to eCATT using RFC," and Certify returns a code indicating an RFC Error.

If any other error occurs, Certify returns a code indicating unknown error.

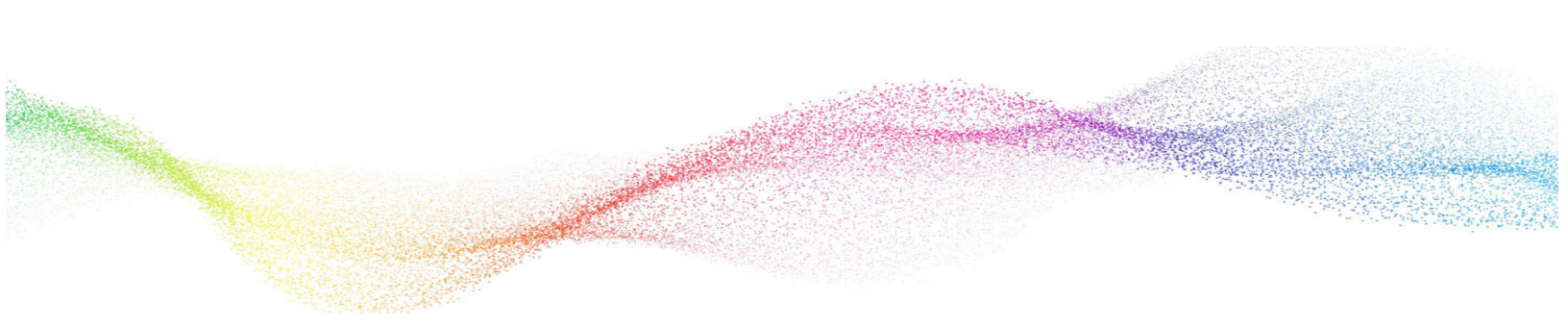

# Appendix B Troubleshooting

This Appendix provides guidance on how to troubleshoot your integration between Worksoft Certify and SAP Solution Manager.

# **Resolving Password Errors**

When trying to save a process in Certify and returning to Solution Manager, you may get a user name and password error.

| AP                  | ×                          |
|---------------------|----------------------------|
| Name or password is | s incorrect (repeat logon) |
|                     | OK                         |

User names are not case-sensitive, but passwords are case-sensitive. The ABAP code in Solution Manager uses the well-known password **ecatt\_et**. The password must be lower case.

#### **To disable the Certify password feature:**

- **1** Before you enable detailed logging, you must shut down Certify and all SAP GUI sessions.
- 2 Use the Windows Task Manager to verify that the **wsecattwrapper.exe** process is not running. If this process is running, turn it off.
- **3** Locate the Certify configuration file that is in the following directory:

C:\Program Files (x86)\Worksoft\Certify\Client\Worksoft.Certify.exe.config

- 4 Open the **Worksoft.Certify.exe.config** file in Notepad or another text editor.
- 5 In the configuration file, scroll down to the **<appSettings>** section.

**6** Just beneath the <appSettings> tag, copy and paste the following line into the configuration file:

```
<add key="LeaveEcattPasswordUnchanged" value="True" />
```

#### **Example:**

<appSettings>

```
<add key="LeaveEcattPasswordUnchanged" value="True" />
```

**7** Save the updated configuration file.

### **Solution Manager Passwords**

To prevent password problems, do not change the password for the **ecatt\_et\_usr** user in Solution Manager. If you need to change the password, it is best that you delete the ecatt\_et\_usr user and recreate the ecatt\_et\_usr again.

If you are still having problems, add an entry to the Certify configuration file to override the values of the Solution Manager user name and password as a workaround.

#### **•** To add an entry to the Certify configuration file:

- **1** Before you enable detailed logging, you must shut down Certify and all SAP GUI sessions.
- 2 Use the Windows Task Manager to verify that the **wsecattwrapper.exe** process is not running. If this process is running, turn it off.
- **3** Locate the Certify configuration file that is in the following directory:

C:\Program Files (x86)\Worksoft\Certify\Client\Worksoft.Certify.exe.config

- 4 Open the **Worksoft.Certify.exe.config** file in Notepad or another text editor.
- 5 In the configuration file, scroll down to the **<appSettings>** section.
- **6** Just beneath the <appSettings> tag, copy and paste the following lines into the configuration file:

```
<add key="EcattDebugRFCUser" value="ecatt_et_usr" />
```

<add key="EcattDebugRFCPassword" value="correct password" />

#### Example:

```
<appSettings>
```

```
<add key="EcattDebugRFCUser" value="ecatt et usr" />
```

<add key="EcattDebugRFCPassword" value="correct password" />

**7** Save the updated configuration file.

Certify will now override the values for the user name and password provided by Solution Manager, and it will use the values from the configuration file.

# **Enabling Certify Detailed Logging**

To help you troubleshoot the integration, you may want to enable detailed logging.

#### **To enable Certify detailed logging:**

- **1** Before you enable detailed logging, you must shut down Certify and all SAP GUI sessions.
- 2 Use the Windows Task Manager to verify that the **wsecattwrapper.exe** process is not running. If this process is running, turn it off.
- **3** Locate the Certify configuration file that is located in the following directory:

C:\Program Files (x86)\Worksoft\Certify\Client\Worksoft.Certify.exe.config

- 4 Open the **Worksoft.Certify.exe.config** file in Notepad or another text editor.
- **5** In the configuration file, scroll down to the **<appSettings>** section.
- **6** Just beneath the <appSettings> tag, copy and paste the following line into the configuration file:

```
<add key="VerboseEcattLogging" value="True" />
```

#### **Example:**

<appSettings>

<add key="VerboseEcattLogging" value="True" />

**7** Save the updated configuration file.

Log files will now contain more detailed information.

# **Testing Connectivity**

To test your connectivity, create a new test configuration and a corresponding Certify process. Do not use an existing test configuration. For information on creating a new test configuration, see Chapter 2 "Creating a Test Configuration in Solution Manager"

# Synchronization Troubleshooting

Here are a few scenarios that may prevent successful synchronization.

#### Unable to Execute a Process from Certify

If you notice the following error in Certify, it could be caused by the Release Status of the test plan is marked Protected.

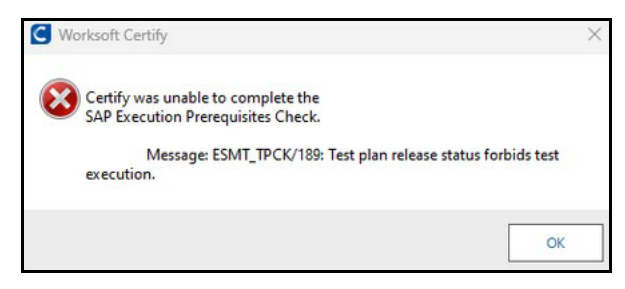

To allow execution, modify the test plan Release Status to one that allows execution.

| SAP              |                          |            | D              | isplay Test Plan: | TESTPLAN_SYNC_02    |                                         |
|------------------|--------------------------|------------|----------------|-------------------|---------------------|-----------------------------------------|
| Edit Go To ∨ Sig | gn Test Case Hierarchy ~ |            |                |                   |                     |                                         |
| ✓ General Data   | Settings Test Case S     | election   | Test Sequences | Test Packages     | Test Data Sets      |                                         |
| Release Status   |                          |            |                |                   |                     |                                         |
|                  | Release Schema:          | Default Re | lease Schema   |                   |                     |                                         |
|                  | Release Status:          | Protected  |                |                   | Status Information: | Changes Forbidden / Execution Forbidden |
|                  | Workflow is active:      |            |                |                   |                     | ÷.                                      |

| SAP                |                       |                         | Edit Test Plan: T | ESTPLAN_SYNC_02     |                                       |
|--------------------|-----------------------|-------------------------|-------------------|---------------------|---------------------------------------|
| Edit Go To 🗸 Sign  | Test Case Hierarchy ~ |                         |                   |                     |                                       |
| ✓ General Data Set | ttings Test Case S    | election Test Sequences | Test Packages     | Test Data Sets      |                                       |
| Release Status     |                       |                         |                   |                     |                                       |
|                    | * Release Schema:     | Default Release Schema  |                   |                     |                                       |
|                    | * Release Status:     | Released for Test       | $\sim$            | Status Information: | Changes Forbidden / Execution Allowed |
|                    | Workflow is active:   |                         |                   |                     |                                       |

### **Result Status Fails to Update in Solution Manager**

If the result status fails to update in Solution Manager at the end of execution, sign in to Solution Manager and use transaction codes **SLG1** or **SM367** to debug.

To debug from Certify, navigate to the <code>%appdata%/Worksoft</code> folder and inspect **log-file.txt** and **log-file-solman.txt**.

# **Test Cases Not Linked to Certify Processes**

If synchronization fails, you receive the following error in Certify.

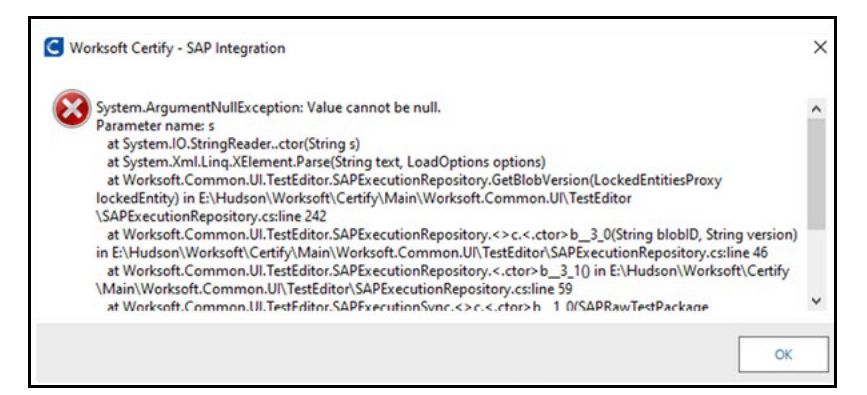

You receive the following error in Solution Manager.

| Synchronization with External Test Tool |                                                                       |                                                                                                    |                                                                                                    |
|-----------------------------------------|-----------------------------------------------------------------------|----------------------------------------------------------------------------------------------------|----------------------------------------------------------------------------------------------------|
| Cancel Request Deactivate Refres        | Б                                                                     |                                                                                                    |                                                                                                    |
|                                         | External Tool:                                                        | Worksoft Certify                                                                                                    |                                                                                                    |
|                                         | Integrati                                                             | oft Cartify - SAP Intervation                                                                                                    |                                                                                                    |
|                                         |                                                                       | on out of the second second                                                                                                    |                                                                                                    |
|                                         | 5                                                                     | en samp - are magneten                                                                                                    |                                                                                                    |
| Las                                     | t Successful Synchr                                                   | stem.IO.FileNotFoundException: Could not load file or assembly 'sapnco_utils.dll' or one of its dependencies. The<br>e name 'sapnco_utils.dll'                                                                                                    | specified module could not be found.                                                                                                   |
| Las                                     | t Successful Synchr 🕺 S<br>External π                                 | stem UD-field/stemulities.ception: Could not load file or assembly 'sapnco_utils.dll' or one of its dependencies. The<br>In ame: 'sapnco_utils.dll<br>at RFCHeigeLHetConnector/RFCHetConnector/DFC/STG_STNC(String precGUID, String ExtExecObjGuid, String E<br>CC_CONTINT ExtEnsific Contents.tringArt (Arteback)                                                                                                    | specified module could not be found.<br>brtExecObjiD, String testPlaniD, String testPkgiD,                                             |
| Las                                     | t Successful Synchr 😵 β<br>External π<br>Synchronizati                | stem ID-Fair Surgection<br>stem ID-Fair Surgection: Could not load file or assembly 'sapnco_utils.dll' or one of its dependencies. The<br>in HPC Helge MetConnector/HPC HACConnector/IPPC/ISCE STWC/String precGUID, String ExtExecObjGuid, String E<br>KCC, CONTRIST ExtraContext, Single Affectedata()<br>at EcattCently.SynchroniceTetPackageHandler/DeWork() in E1Hudson/Worksoft/Cently.ManiECATTLEcattCently        | specified module could not be found.<br>bitEvecObjiD, String testPlanD, String testPkg/D,<br>∧SynchronizeTQPackageHandler.cs:line 196  |
| Las                                     | t Successful Synchr<br>External<br>Synchronizatir<br>Last Synchroniza | ver under Versterenden Stevensteren Sond fele or assembly 'sapnco_utils.dll' or one of its dependencies. The<br>In ame: 'sapnco_utils.dll<br>HT BYCHegeL Het Connector JBYCHACConnector.JBYCJCSE SYNKCString precGUID, String ExtExecObjGuid, String E<br>CC, CONTENT Exterior Context, String Art Areaback)<br>HT EcattCentify-SynchronicaTestPackageHandler.DoWork() in E1Hudson/Worksoft/Centify/ManiECATTIEcatCentify | specified module could not be found.<br>IntExecObjiD, String testPlantD, String testPkgID,<br>/SynchronizeT&PackageHandler.co.line 196 |

These errors indicate that the prerequisite Microsoft Visual C++ redistributable is not installed, so synchronization fails. Install the software to fix synchronization.